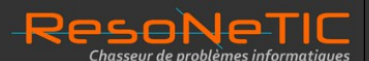

# Guide d'utilisation de :

Création : 16/06/11

#### Auteur : David ROUMANET

Guide d'utilisation de l'analyseur réseau Wireshark Mise à jour : 19/05/2014

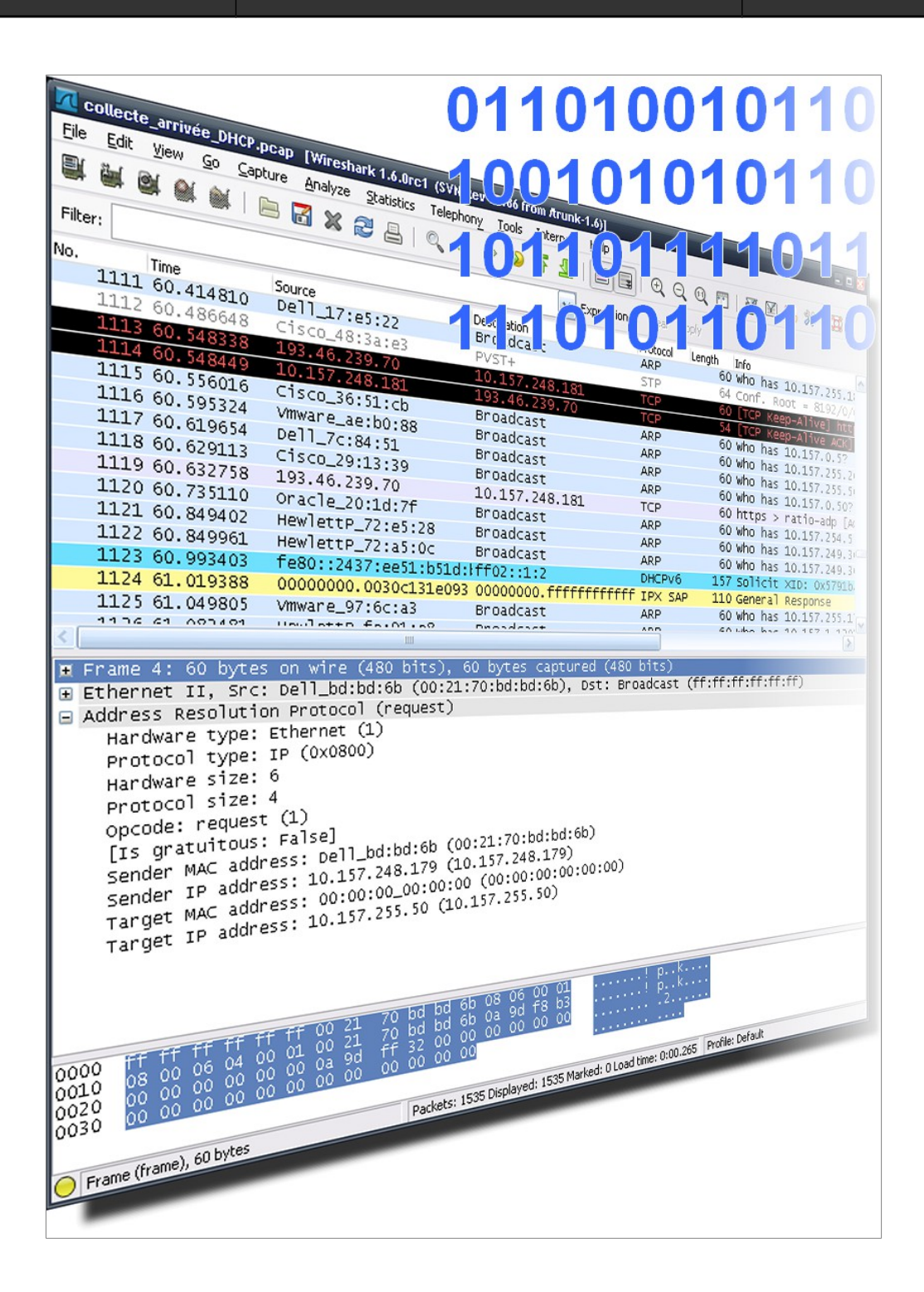

# 1. SOMMAIRE

| 1. SOMMAIRE                                                 | 2  |
|-------------------------------------------------------------|----|
| 2. OBJET                                                    | 4  |
| 3. PRÉREQUIS                                                | 5  |
| 3.1 CONNAISSANCES                                           | 5  |
| 2.2 Diefédence entre commutateur (switch) et rédéteur (hud) |    |
| 3.2 DIFFERENCE ENTRE COMMUTATEUR (SWITCH) ET REFETEUR (HUD) |    |
| 3.2.2 Commutateur                                           |    |
| 5.2.2 Commutateur                                           |    |
| 4. CAPTURES                                                 | 7  |
| 4.1 Édition des préférences                                 | 7  |
| 4.2 Choisir les paramètres de capture                       |    |
| 4.2.1 Filtres de capture                                    | 9  |
| 4.2.2 Limitation de la taille des paquets                   |    |
| 4.2.3 Arrêt automatique sur seuil                           |    |
| 4.2.4 Captures circulaires                                  |    |
| 4.3 Captures à distance                                     |    |
| 4.3.1 Environnement Linux                                   |    |
| 4.3.2 Environnement Microsoft                               |    |
| 4.4 CAPTURE SUR PLUSIEURS INTERFACES                        |    |
| 5. ANALYSES                                                 | 14 |
| 5.1 I ECTURE DES TRAMES                                     | 14 |
| 5.1 1 Fenêtre de résumé                                     | 14 |
| 5.1.2 Fenêtre d'arborescence de protocole                   |    |
| 5.1.2 Fendire de vue des données                            |    |
| 5.1.5 Tenere de vue des données<br>5.1 A Réalages utiles    |    |
| 5.1.4.1 Affichage horaire                                   |    |
| 5.1.4.2 Choix des colonnes                                  | 15 |
| 5.2 ANALYSE RAPIDE                                          | 16 |
| 5.2.1 Expert Info Composite                                 | 16 |
| 5.2.2 Filtres d'affichage                                   | 17 |
| 5.2.2.7 titles d'affichage sur le granheur                  | 19 |
| 5 3 ANALYSE NORMALE                                         | 20 |
| 5.3.1 Informations sur la canture                           | 20 |
| 5 3 2 Rénartition des protocoles                            | 20 |
| 5 3 3 Répartition des tailles de paquets                    | 20 |
| 5.3.4 Conversations                                         | 22 |
| 5.5.7 Conversations                                         | 22 |
| 5.5 ANALYSE TEXTED IN FLUX TOP OUT UDP                      | 24 |
| 5.6 ANALYSE GRAPHIOUE "TIME-SEQUENCE" (TOPTRACE)            |    |
| C DIAGNOSTIC                                                |    |
| 6. DIAGNOSTIC                                               |    |
| 6.1 Type de protocoles                                      |    |
| 6.2 ARP                                                     |    |
| 6.3 PROTOCOLES TCP OU UDP                                   |    |
| 6.3.1 DNS                                                   |    |
| 6.4 Erreurs générales                                       |    |
| 6.4.1 Zero Window                                           |    |
| 6.4.2 TCP Window Update                                     |    |
| 6.4.3 TCP ZeroWindowViolation                               |    |
| 6.4.4 TCP ZeroWindowProbe                                   |    |

| 6.4.5 Windows is full            |  |
|----------------------------------|--|
| 6.4.6 Bad Checksum IPv4          |  |
| 6.4.7 Duplicate ACK              |  |
| 6.4.8 Fast retransmit            |  |
| 6.4.9 TCP Retransmission         |  |
| 6.4.10 TCP Out-of-order          |  |
| 6.4.11 TCP Previous segment lost |  |
| 6.4.12 BER error                 |  |
| 6.5 FLUX PARTICULIERS            |  |
| 6.5.1 streaming                  |  |
| 6.5.2 Spanning-tree              |  |
| 1 0                              |  |

# 2. OBJET

Le logiciel Wireshark (anciennement Ethereal) permet la capture et l'analyse de trames sur Ethernet.

Son utilité est indéniable pour contrôler le bon fonctionnement de réseau ou vérifier les trames transitant sur une interface d'un commutateur ou analyser les trafics inutiles ou ceux impactant les performances du réseau.

Voici un petit récapitulatif des capacités de Wireshark :

- Décoder les trames (niveau 2 et 3)
- Calculer le débit moyen sur la durée de la capture (Mbps)
- Tracer un graphe du trafic pour tout ou partie des flux capturés
- Afficher les temps de réponses des trames TCP (basé sur les acquittements)
- Indiquer les erreurs ou les alertes détectées (paquets perdus, retransmis, dupliqués...)
- Suivre un dialogue TCP (notamment HTTP)
- Donner les statistiques sur les tailles des trames réseaux
- Etc.

Pour cela, il suffit de l'installer sur un PC munit d'une interface réseau 100 Mbps ou plus et fonctionnant sous Windows ou Linux. La version décrite ici fonctionne sous Windows XP. Il s'agit de la version 1.6.

Récupérer la dernière version du programme sur le site <u>http://www.wireshark.org/</u>

Suivre les instructions d'installation (en particulier l'installation de WinPCAP s'il n'est pas déjà installé sur le poste).

Une fois l'installation terminée, le **poste** devient une **sonde** réseau prête à fonctionner.

# 3. PRÉREQUIS

Bien que Wireshark fonctionne sur de nombreux systèmes d'exploitation (Windows, Linux, ...), d'autres éléments sont à prendre en compte pour permettre une capture dans de bonnes conditions.

### 3.1 Connaissances

La connaissance des protocoles réseaux dans la théorie est un plus indéniable pour utiliser Wireshark.

Sans reprendre la description complète de TCP/IP, le schéma ci-dessous permet de lire l'état d'une connexion TCP (mode connecté du protocole IP).

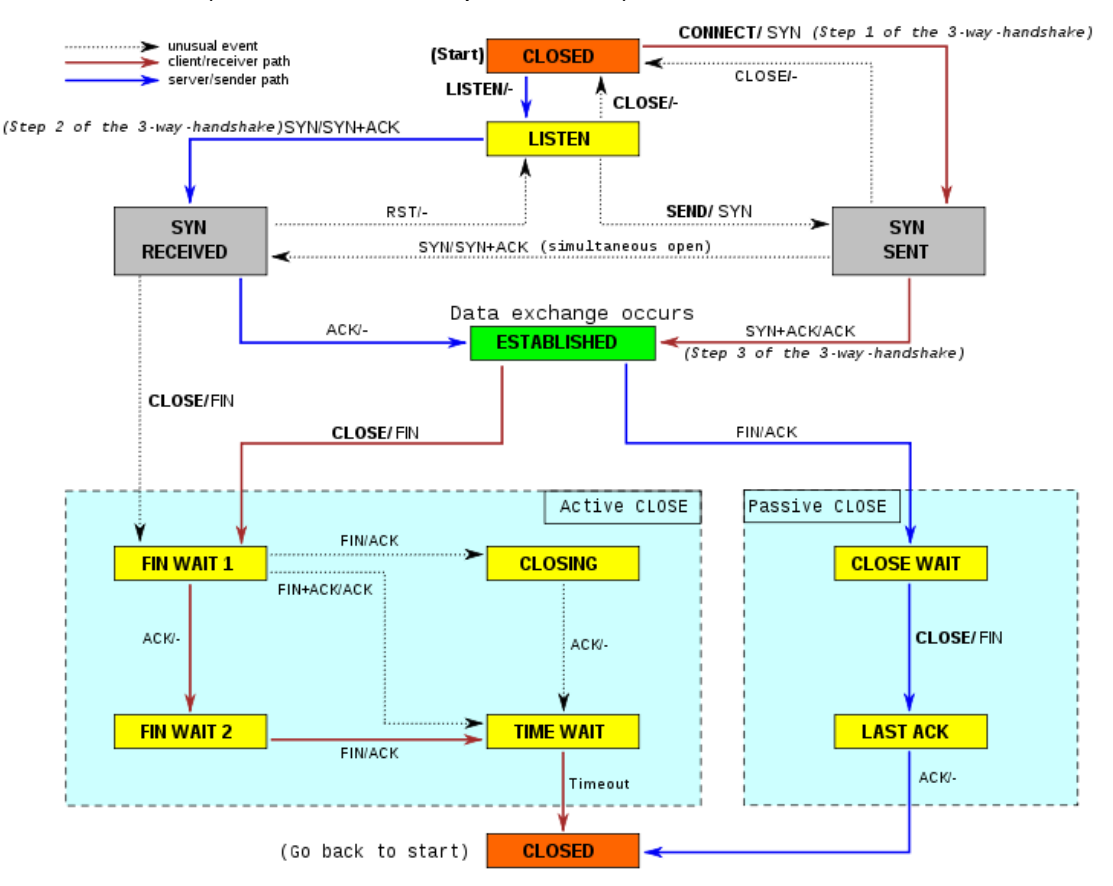

Ce schéma permet de comprendre pourquoi un analyseur permet de trouver un problème réseau : en effet, les trames réseaux sont envoyés les unes après les autres mais un serveur ou un poste client reçoit également de nombreux autres flux. Les conversations ne sont donc pas continues dans le temps, comme le montre l'exemple ci-après. La machine « D » recevra plusieurs trames en provenance de « A », « B » et « C », que la couche « TCP » se chargera de remettre dans l'ordre.

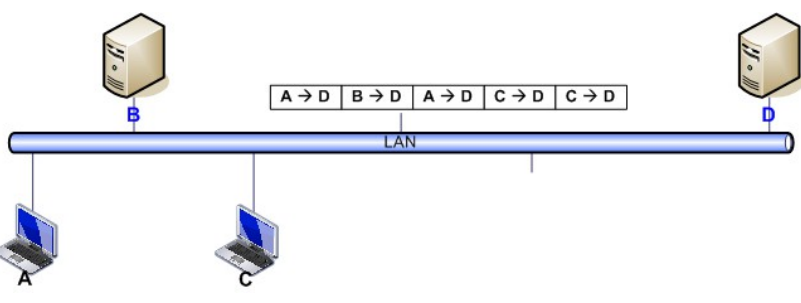

### 3.2 Différence entre commutateur (switch) et répéteur (hub)

Le placement de la sonde est important et pourtant, le choix du matériel et du point de collecte reste une des raisons de l'échec d'une analyse.

Désormais, il n'y presque plus que des commutateurs sur les réseaux. Ils sont rapides et semblent ne pas perturber les captures de paquets. Malheureusement, l'avantage principal des commutateurs sur les répéteurs devient un inconvénient pour les analyses réseaux.

#### 3.2.1 RÉPÉTEUR

Le répéteur est un équipement actif qui reçoit un signal sur un port et le renvoie sur ses autres ports.

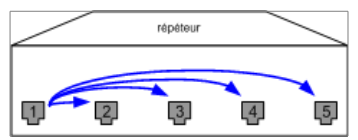

Les paquets sont émis simultanément sur l'ensemble des ports et si plusieurs machines communiquent en même temps, les règles du protocole CSMA/CD s'appliquent.

#### 3.2.2 COMMUTATEUR

Le commutateur est un équipement actif doté d'une intelligence lui permettant de transmettre les trames directement à destination d'un port, à la condition qu'il retrouve l'adresse Ethernet (aussi appelée adresse MAC) de la machine destinataire sur un de ces ports. Il fonctionne donc au niveau 2 du modèle OSI. Pour les autres trames, il fonctionne comme un simple répéteur (ne pouvant pas déterminer le port de destination) : cela est vrai pour les trames de broadcast notamment.

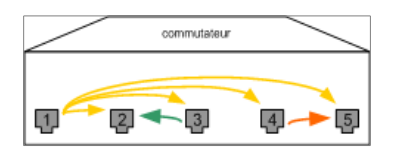

De ce fait, capturer le flux du port 3 en étant sur le port 5 n'est pas directement possible. Il existe plusieurs méthodes malgré tout :

- ▲ **Port mirroring** : le commutateur réplique toutes les trames valides du port à surveiller sur le port où est connectée la sonde.
- Network TAP : il s'agit d'une solution de duplication des trames. Un TAP passif consiste en une sorte de multiprise physique (4 ports RJ45) qui peut fonctionner en 10/100 Mbps full-duplex. Un TAP actif est un répéteur capable de monter jusqu'à 10 Gbps mais est très couteux.
- ▲ **ARP poisonning** : cette solution logicielle vient « tromper » le commutateur sur l'adresse MAC du destinataire. Cette solution n'est pas très propre en terme d'analyse.
- ARP flooding : cette solution consiste à saturer les tables ARP du commutateur pour l'obliger à broadcaster toutes les communications. Solution peu recommandable.

# 4. CAPTURES

La première opération est la capture de trames. Cependant il y a plusieurs cas possibles :

- Capture en temps réel de manière manuelle (l'utilisateur démarre et arrête la capture)
- Capture avec limitations automatiques (dans le temps ou sur la taille...)
- Capture sur une période donnée avec rotation (utilisation d'un « buffer » circulaire)
- Capture distante
- Capture sur plusieurs interfaces

D'autre part, il peut être utile de limiter les données capturées à celles qui sont en cause lors de l'analyse :

- Filtrage par protocoles
- Filtrage par adresses
- Limitation de la taille des paquets capturés

# 4.1 Édition des préférences

L'édition des préférences permet de choisir l'apparence de Wireshark mais aussi de choisir l'interface de capture à utiliser :

| The V         | Vireshark Network Analyz                                                                                       | zer                                    |      |            |   |          |         |                |                |   |
|---------------|----------------------------------------------------------------------------------------------------|----------------------------------------|------|------------|---|----------|---------|----------------|----------------|---|
| e <u>E</u> di | it ⊻iew <u>G</u> o <u>C</u> apture A                                                                           | nalyze Statistics                      | Help |            |   |          |         |                |                |   |
| ¥ 🖻           | Eind Packet<br>Find Ne⊻t<br>Find Pre⊻ious                                                                      | Ctrl+F<br>Ctrl+N<br>Ctrl+B             | e.j  | <b>8</b> [ | 8 | •        | ۲       | <b>T</b>       | 2              |   |
| er:           | Mark Packet (toggle)<br>Find Next Mark<br>Find Previous Mark<br>Mark <u>A</u> ll Packets<br>Unmark All Packets | Ctrl+M<br>Shift+Ctrl+N<br>Shift+Ctrl+B |      |            |   | <br>Expr | ession. | . <u>c</u> lea | ar <u>A</u> pi | ы |
| 8             | Set Time Reference (toggle)<br>Find Next Reference<br>Find Previous Reference                                  | Ctrl+T                                 |      |            |   |          |         |                |                |   |
| Ж             | Preferences                                                                                                    | Shift+Ctrl+P                           |      |            |   |          |         |                |                |   |
|               |                                                                                                    |                                        |      |            |   |          |         |                |                |   |
|               |                                                                                                    |                                        |      |            |   |          |         |                |                |   |

| 📶 Wireshark: Preferences |                                            |                                                        |
|--------------------------|--------------------------------------------|--------------------------------------------------------|
| 🖃 User Interface         | Capture                                    |                                                        |
| Layout                   | Default interface:                         | \NPF_{E5E80F62-2D97-41F8-9382-F3D64A6B5AB9}            |
| Columns                  |                                            | Generic dialup adapter: \Device\NPF_GenericDialupAdapt |
| Font                     | Interfaces:                                | Intel(R) PRO/100 VE Network Connection (Microsoft's Pa |
| Colors                   | Capture packets in promiscuous mode:       | AT&T (Microsoft's Packet Scheduler) : \Device\NPF_{325 |
| Printing                 | the data list of a solution is used times. |                                                        |
| Name Resolution          | opdate list of packets in real time:       |                                                        |
| Protocols                | Automatic scrolling in live capture:       |                                                        |
|                          | Hide capture info dialog:                  |                                                        |
|                          |                                            |                                                        |
|                          |                                            |                                                        |
|                          |                                            |                                                        |
|                          |                                            |                                                        |
|                          |                                            |                                                        |
|                          |                                            |                                                        |
|                          |                                            |                                                        |
|                          |                                            |                                                        |
|                          |                                            |                                                        |
|                          |                                            |                                                        |
|                          |                                            |                                                        |
|                          |                                            |                                                        |
|                          |                                            | QK Apply Cancel                                        |

Une fois les préférences modifiées, il est possible de procéder à notre première capture.

#### 4.2 Choisir les paramètres de capture

Pour faire une **capture manuelle**, il suffit de cliquer sur l'icône "Start a new live capture" ou dans le menu, choisir [Capture] [Start]... il suffira ensuite d'arrêter la capture en cliquant sur l'icône à sa droite.

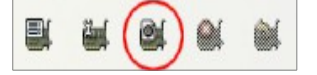

Cette option est intéressante pour tester le trafic et déterminer la quantité d'informations passant sur l'interface, cependant il est préférable de faire une capture automatisé.

Attention : la capture de trames sur un commutateur ne permet pas de voir tout le trafic mais seulement celui à destination du port ou se trouve la sonde. En général, le seul trafic visible est constitué de broadcast (Ethernet, TCP/IP, Netbios, IPX...)

Pour analyser le trafic utile en provenance ou à destination d'un équipement particulier, il est nécessaire d'activer une fonction de mirroring ou monitoring. Consulter la documentation du fabricant du commutateur pour plus d'informations. En dernier recours, il peut-être nécessaire d'intercaler un répéteur (hub) entre l'équipement et la sonde.

**Commutateur Cisco** : en mode config, taper la commande "monitor session 1 source..." puis "monitor session 1 destination ..."

Pour faire une **capture automatisée**, il faut cliquer sur l'icône "Show capture options..." ou dans le menu, choisir [Capture] [Options...] ou encore utiliser le raccourci-clavier [CTRL+K]

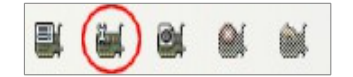

|                                                        |                                                 | Wire             | eshark: Captu  | re Options    |           |                                                    |
|--------------------------------------------------------|-------------------------------------------------|------------------|----------------|---------------|-----------|----------------------------------------------------|
| Capture                                                |                                                 |                  |                |               |           |                                                    |
| Capture                                                | Interface                                       | Link-layer hea   | der Prom. Mode | Snaplen [B] B | uffer [Mi | iB] Capture Filter ^                               |
| Connexion at<br>fe80::306c:e0ce:7<br>fe80::306c:e0ce:7 | <b>u réseau local* 11</b><br>79c:691<br>79c:691 | Ethernet         | enabled        | default       | 2         |                                                    |
| Wi-Fi<br>fe80:8541:1c3:dc<br>192.168.169.225           | 3f.fbb4                                         | Ethernet         | enabled        | default       | 2         | port 53                                            |
| Connexion ré<br>fe80:3d12:37e9:3<br>fe80:3d12:37e9:3   | éseau Bluetooth<br>Moc:7264<br>Moc:7264         | Ethernet         | enabled        | default       | 2         |                                                    |
| <                                                      |                                                 |                  |                |               |           | >                                                  |
| Capture on all inter                                   | rfaces<br>node on all interfa                   | aces             |                |               |           | Manage Interfaces                                  |
| Capture Filter: port                                   | 53                                              |                  |                |               |           | V Compile selected BPFs                            |
| Capture Files                                          |                                                 |                  |                |               |           | Display Options                                    |
| File:                                                  |                                                 |                  |                | Brow          | vse       | ✓ Update list of packets in real time              |
| Use <u>m</u> ultiple files                             |                                                 | ✓ Use pcap-ng fo | rmat           |               |           | ☑ <u>A</u> utomatically scroll during live capture |
| <ul> <li>Next file every</li> </ul>                    | 1                                               | megabyte(s)      | V              |               |           | ✓ Hide capture info dialog                         |
| Ring buffer with                                       | 2                                               | files            |                |               |           | Name Resolution                                    |
| Stop capture after                                     | 1                                               | file(s)          |                |               |           | Resolve MAC addresses                              |
| Stop Capture Automatic                                 | ally After                                      |                  |                |               |           | Resolve <u>n</u> etwork-layer names                |
|                                                        | packet(s)                                       |                  |                |               |           | ✓ Resolve transport-layer name                     |
|                                                        | minute(s)                                       | ¥                |                |               |           | ✓ Use <u>e</u> xternal network name resolver       |
| <u>H</u> elp                                           |                                                 |                  |                |               |           | <u>Start</u> <u>C</u> lose                         |

ut Pint récente le plupert des entiens e -i-- ć--....

Il est primordial que la capture se fasse en mode « promiscuous ». D'autre part, si le poste n'est pas très puissant, il est préférable de désactiver la case « Update list of packets in real time ».

#### 4.2.1 FILTRES DE CAPTURE

Il est possible de ne capturer qu'un certain type de flux. En activant ce filtre, seule les trames réseaux répondant aux critères du filtre seront enregistrées dans Wireshark. Par exemple, le filtre port 53 permet de capturer seulement les paquets reçus et émis à destination du port TCP ou UDP 53 (ici, le protocole DNS). La couleur verte du champ indique que le filtre est valide. Ce filtre est différent du filtre d'affichage (qui est utilisable après la capture).

| 🗖 Wiresh     | ark: Capture Filter                                   | - 🗆 🛛  |
|--------------|-------------------------------------------------------|--------|
| Edit         | Filter                                                |        |
|              | Ethernet type 0x0806 (ARP)                            |        |
|              | No Broadcast and no Multicast                         |        |
| New          | No ARP                                                |        |
| <u> ion</u>  | IP only                                               |        |
|              | IP address 192.168.0.1                                |        |
|              | IPX only                                              |        |
|              | TCP only                                              | ≡      |
|              | UDP only                                              |        |
|              | TCP or UDP port 80 (HTTP)                             |        |
| Delete       | HTTP TCP port (80)                                    |        |
|              | No ARP and no DNS                                     |        |
|              | Non-HTTP and non-SMTP to/from www.wireshark.org       |        |
|              | Suppression OSPF/HSRP & STP                           | ~      |
| Properties   | L                                                     |        |
| Filter nam   | e: Suppression OSPF/HSRP & STP                        |        |
| Filter strin | g: not stp and not net 224.0.0.0 mask 255.255.255.240 |        |
| Help         |                                                       | ⊆ancel |

Il existe un certain nombre de filtres pré-définis (à titre d'exemple) mais il est tout à fait possible de créer les siens : la syntaxe autorise d'ailleurs l'utilisation de mots clés AND, OR, NOT...

#### 4.2.2 LIMITATION DE LA TAILLE DES PAQUETS

L'analyse des trames se faisant généralement sur les premiers octets (les entêtes), il est utile de limiter la taille des paquets capturés à une taille maximum : pour cela, il suffit de cocher la case « Limit each packet to » et de choisir un nombre entre **60 octets** (minimum pour conserver l'entête TCP entier) et 512 (informations complémentaires pour des flux HTTP ou TNS par exemple).

Cela n'a aucune influence sur les statistiques concernant les tailles de trames puisque cette information est inscrite dans l'entête des trames Ethernet.

Dans les nouvelles versions (1.8 et supérieure) de Wireshark, il faut double-cliquer sur l'interface et la boite de dialogue suivante apparaît :

|                                                       | Edit Interface Settings                                                                            |
|-------------------------------------------------------|----------------------------------------------------------------------------------------------------|
| Capture<br>Interface:                                 | Wi-Fi                                                                                              |
| IP address:                                           | fe80::8541:1c3:dc3f:fbb4<br>172.16.11.67                                                           |
| Link-layer he<br>Capture<br>Limit eac<br>Buffer size: | eader type: Ethernet v<br>packets in promiscuous mode<br>th packet to 65535 ÷ bytes<br>mebibyte(s) |
| <u>C</u> apture Filt                                  | eer:                                                                                               |
| Help                                                  | <u>U</u> K <u>C</u> ancel                                                                          |

#### 4.2.3 ARRÊT AUTOMATIQUE SUR SEUIL

Il est possible de limiter la capture sur 3 critères :

- Nombre de paquets,
- Taille de la capture,
- Délai dans le temps.

Ces trois critères peuvent être combinés. Cet arrêt automatique permet de limiter le travail d'analyse plus tard et de ne pas écraser un événement important.

#### 4.2.4 CAPTURES CIRCULAIRES

C'est le mode le plus intéressant, surtout si la sonde dispose d'un espace disque suffisant. En effet, les problèmes réseaux sont souvent fugitifs et lorsqu'un incident survient, le temps d'activer une capture ne permet pas de trouver l'origine du problème. D'un autre côté, une capture linéaire permet de remonter dans l'historique des trames capturées mais la manipulation d'un fichier unique et souvent de **taille imposante et difficile**. La capture circulaire résout ces problèmes :

| Captur | e i iie(3)               |    |    |             |   |
|--------|--------------------------|----|----|-------------|---|
| File:  | D:\Audits\test           |    |    | Browse      |   |
| 🗹 Us   | e <u>m</u> ultiple files |    |    |             |   |
| 📃 Ne   | ext file every           | 1  | Ŷ  | megabyte(s) | ~ |
| 🗹 Ne   | ext file every           | 1  | -  | hour(s)     | ~ |
| 🗹 Rii  | ng buffer with           | 24 | \$ | files       |   |
| 🗌 St   | op capture after         | 1  | Ŷ  | file(s)     |   |

Dans l'exemple ci-dessus, Wireshark va créer 24 fichiers contenant chacun une heure de capture. Une fois la 24<sup>ème</sup> heure écoulée, Wireshark va supprimer le premier fichier de la liste et va créer un nouveau fichier.

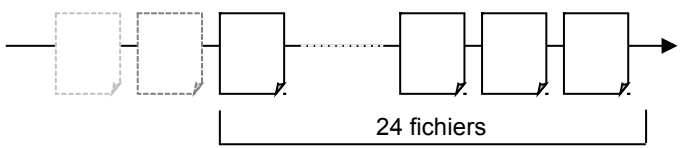

#### Avantages :

- Limiter le risque de dépassement de taille de disque,
- Conserver un historique sur 24 heures,
- Permettre la copie des fichiers intermédiaires (sauvegarde ou analyse sur autre poste),
- Localiser facilement un événement dans l'ensemble des fichiers.

Attention : la quantité de données capturées pouvant être très importante, il peut-être préférable de limiter chaque fichier à une taille comprise entre 5Mo et 20Mo afin de faciliter le travail d'analyse. En effet, l'utilisation des outils de Wireshark peut prendre beaucoup de temps sur un poste aux capacités limitées.

L'astuce pour déterminer le bon nombre de fichier pour effectuer la rotation est d'effectuer une première capture manuelle pour chronométrer combien de temps il faut pour remplir la taille choisie.

#### 4.3 Captures à distance

Ce n'est pas uniquement lié à Wireshark mais aussi à WinPCAP dans les environnements Microsoft ou à l'utilisation de TShark via un tunnel SSH dans les environnements Linux.

#### 4.3.1 ENVIRONNEMENT LINUX

La ligne de commande suivante (à adapter en fonction des filtres attendus) :

```
ssh -l root <remote host> tshark -w - not not tcp port 22 | wireshark -k
-i -
```

#### 4.3.2 ENVIRONNEMENT MICROSOFT

Sur la machine distante, il faut créer un compte de service pour l'utilisation de « Remote Packet Capture » puis démarrer le service.

| <b>a</b>                        | Gestion de l'ordinateur      |              |      |                    |                  |
|---------------------------------|------------------------------|--------------|------|--------------------|------------------|
| Fichier Action Affichage ?      |                              |              |      |                    |                  |
| 🗢 🏟 🙇 📰 📓 🗟                     | ? 📷 🕨 💷 🔢                    |              |      |                    |                  |
| Gestion de l'ordinateur (local) | Nom                          | Description  | État | Type de démarrage  | Ouvrir une sessi |
| Outils système                  | 🤹 Remote Packet Capture Pro  | Allows to ca |      | Manuel             | .\David          |
| Planificateur de taches         | 鵒 Requête du service VSS Mic | Coordonne    |      | Manuel (Déclencher | Système local    |

Sur la machine locale, il faut déclarer la machine distante pour pouvoir accéder à ses interfaces. Cela se fait dans le menu [Capture] [Options...] (icône ())

Cliquer sur le bouton [Manage Interfaces] et choisir l'onglet « Remote Interfaces » puis cliquer sur le bouton [Add]. Il faut alors saisir les paramètres de la boite de dialogue (notamment choisir le port 2002 et cocher la case radio « Password Authentication »)

| (                                                                        | Inter                                                    | rface Ma                                                                  | nagement                                                                         |                | - 🗆 🛛           |
|--------------------------------------------------------------------------|----------------------------------------------------------|---------------------------------------------------------------------------|----------------------------------------------------------------------------------|----------------|-----------------|
| Pipes Local Interfaces<br>Remote Interfaces<br>Host<br>I 192.168.168.200 | Inter Remote Interfaces Name rpcap://[192.168.168.200]:2 | face Ma<br>Wire<br>Host:<br>Port:<br>Authent<br>© Nul<br>O Pas<br>Usernar | nagement eshark: Remot  2002 Elication I authentication sword authentication ne: |                | C7BCEEF3D}      |
| <u>A</u> dd [                                                            | <u>D</u> elete                                           |                                                                           | <u>O</u> K                                                                       | ancel<br>Apply | y <u>C</u> lose |

L'interface distante est désormais visible dans la boite de dialogue habituelle.

#### 4.4 Capture sur plusieurs interfaces

Les dernières versions de Wireshark permettent de capturer simultanément plusieurs interfaces : l'intérêt est de pouvoir tracer les flux en relation avec un service réseau d'une machine quelque soit son origine.

Les serveurs ont généralement plusieurs interfaces (parfois dédiés à la sauvegarde ou au NAS) mais aussi les postes de travail portable (Ethernet et Wi-Fi par exemple).

Pour cela, il suffit de sélectionner les interfaces à utiliser, dans le menu [Capture] [Interfaces...] ou bien en cliquant sur l'icône :

Ensuite il faut cocher les interfaces actives : la colonne de droite montre le nombre de paquets vus par seconde :

| 4 | 1                                 | Wireshark: Capture Inte            | rfaces                    |                 | -         | ×               |
|---|-----------------------------------|------------------------------------|---------------------------|-----------------|-----------|-----------------|
| L | Device                            | Description                        | IP                        | Packets         | Packets/s |                 |
| L | 🔲 🔊 Connexion au réseau local* 11 | Microsoft                          | fe80::306c:e0ce:779c:691  | 0               | 0         | <u>D</u> etails |
| L | 🗹 👰 Wi-Fi                         | Microsoft                          | fe80::8541:1c3:dc3f:fbb4  | 24              | 2         | <u>D</u> etails |
| L | 🔲 🔊 Connexion réseau Bluetooth    | Microsoft                          | fe80::3d12:37e9:3f0c:7264 | 0               | 0         | <u>D</u> etails |
| L | 🔲 🔊 VirtualBox Host-Only Network  | Sun                                | fe80::81f9:dad6:bc00:bd40 | 29              | 7         | <u>D</u> etails |
| L | 🗹 🔊 Ethernet                      | Realtek PCIe GBE Family Controller | fe80::c9e3:20bc:e850:6338 | 1               | 0         | <u>D</u> etails |
|   |                                   |                                    |                           |                 |           |                 |
|   | <u>H</u> elp                      | <u>S</u> tart                      | Stop                      | <u>O</u> ptions | (         | lose            |

La lecture nécessite une petite manipulation pour créer une colonne affichant l'interface d'origine :

- 1. Déplier la couche physique dans la fenêtre « Packet Details »
- 2. Sélectionner le premier champ « Interface ID : »
- 3. Clic droit, choisir « Apply as Column »

| *2 interfaces [Wireshark 1.10                                                                                                    | 7 (v1.10.7-0-g6b931a1 from master-1.10)] – 🗖 💌                                                                                                    |
|----------------------------------------------------------------------------------------------------|----------------------------------------------------------------------------------------------------|
| <u>File Edit View Go</u> Capture <u>A</u> nalyze <u>Statistics</u> Telephony <u>T</u> ools                                                                                                    | Internals <u>H</u> elp                                                                                                    |
| ◉ ◉ ∡ ≡ ∡   ⊨ ײ x ≈   <, + + • • 77 🕹                                                                                                    | 🗐 📴   Đ. Q. Q. 🖭   🖉 🕺 🏁   💢                                                                                                    |
| Filter:                                                                                                    | ✓ Expression Clear Apply Save                                                                                                    |
| IF No Time Protocol Source                                                                                                    | Destination SrcPort DstPort Length Info                                                                                                    |
| 0 1252 10:33:49.06 MDNS 192.168.169.92                                                                                                    | 224.0.0.251 5353 5353 120 Standard guery response                                                                                                    |
| 0 1253 10:33:49.23 UDP 192.168.169.35                                                                                                    | 224.15.1.80 21115 10101 111 Source port: 21115 De                                                                                                    |
| 0 1254 10:33:49.26 UDP 192.168.169.35                                                                                                    | 224.15.1.80 21114 10101 111 Source port: 21114 De:                                                                                                    |
| 1 1255 10:33:49.85 NBNS 169.254.99.56                                                                                                    | 169.254.255.255 137 137 110 Registration NB MATRIX                                                                                                    |
| 0 1256 10:33:50.64 MDNS 192.168.169.35                                                                                                    | 224.0.0.251 5353 5353 733 Standard query response                                                                                                    |
| 1 1257 10:33:50.60 NBNS 169.254.99.56                                                                                                    | 169.254.255.255 137 137 110 Registration NB MATRIX                                                                                                    |
| 1 1250 10:33:51 35 NBNS 169.254.99.50                                                                                                    | 224.0.0.251 5555 5555 524 Standard query response<br>169 254 255 255 137 137 110 Penistration NB <01><01                                                                                                    |
| 1 1260 10:33:52.10 NBNS 169.254.99.56                                                                                                    | 169.254.255.255 137 137 110 Registration NB <01><0                                                                                                    |
| <                                                                                                    |                                                                                                    |
| The second state is the second state of the second state is the second state is the se |                                                                                                    |
| □ Frame 1258: 524 bytes on wire (4192 bits), 524 bytes ∧<br>Interface id: 1                                                                                                    | 0010 01 fe 68 07 00 00 ff 11 63 b5 a9 fe 63 38 e0 00h                                                                                                    |
| Encapsulation type: Ethernet (1)                                                                                                    | 0020 00 fb 14 e9 14 e9 01 ea 78 35 00 00 84 00 00 00 x5                                                                                                    |
| Arrival Time: May 19, 2014 10:33:50.641790000 Paris                                                                                                    | 0040 6c 65 20 70 72 6f 66 65 73 73 69 6f 6e 6e 65 6c le profe ss                                                                                                    |
| [Time shift for this packet: 0.000000000 seconds]                                                                                                    | 0050 05 5f 65 70 69 6d 04 5f 74 63 70 05 6c 6f 63 61epim tc                                                                                                    |
| Epoch Time: 1400488430.641790000 seconds                                                                                                    | 0070 65 72 76 69 63 65 73 07 5f 64 6e 73 2d 73 64 04 ervicesc                                                                                                    |
| [Time delta from previous captured frame: 0.0352010                                                                                                    | 0080 5f 75 64 70 c0 31 00 0c 00 01 00 00 11 94 00 02udp.1                                                                                                    |
| [Time delta from previous displayed frame: 0.035201                                                                                                    | 00a0 19 50 43 20 70 6f 72 74 61 62 6c 65 20 70 72 6f .PC port at                                                                                                    |
| [Time since reference or first frame: 149.151119000                                                                                                    | 00b0 66 65 73 73 69 6f 6e 6e 65 6c 0c 5f 64 65 76 69 fessionn el                                                                                                    |
| Frame Number: 1258                                                                                                    | 00d0 94 00 0e 0d 6d 6f 64 65 6c 3d 57 69 6e 64 6f 77mode 1=                                                                                                    |
| Canture Length: 524 bytes (4192 bits)                                                                                                    | 00e0 73 c0 0c 00 21 80 01 00 00 078 00 0f 00 00 00 s!                                                                                                    |
| [Frame is marked: False]                                                                                                    | 0100 39 39 03 32 35 34 03 31 36 39 07 69 6e 2d 61 64 99.254.1 6                                                                                                    |
| [Frame is ignored: False]                                                                                                    | 0110 64 72 04 61 72 70 61 00 00 0c 80 01 00 00 78 dr.arpa                                                                                                    |
| [Protocols in frame: eth:ip:udp:dns]                                                                                                    | 0120 01 02 01 02 01 03 01 33 01 33 01 35 01 30 01 358.3 .:<br>0130 01 38 01 45 01 43 01 42 01 30 01 32 01 33 01 45 .8.E.C.B .(                                                                                                    |
| [Coloring Rule Name: TTL low or unexpected]                                                                                                    | 0140 01 39 01 43 01 30 01 30 01 30 01 30 01 30 01 30 .9.C.0.0.                                                                                                    |
| [Coloring Rule String: ( ! ip.dst == 224.0.0.0/4 &&                                                                                                    | 0160 01 30 01 30 0 |
| Ethernet II, Src: HewlettP_90:2f:cf (b4:b5:2f:90:2f:c                                                                                                    | 0170 00 78 00 02 c0 c9 c0 c9 00 01 80 01 00 00 00 78 .x                                                                                                    |
| Internet Protocol Version 4, Src: 169.254.99.56 (169.     Usen Datagnam Protocol Snc Pont, mdnc (5353). Det Pour                                                                                                    | 0190 00 10 fe 80 00 00 00 00 00 00 c9 e3 20 bc e8 50                                                                                                    |
| B oser bacagram Prococor, Sic Port. muns (5555), Ost Po V                                                                                                    | 01a0 63 38 c0 0c 00 2f 80 01 00 00 11 94 00 09 c0 0c c8/*                                                                                                    |
|                                                                                                    |                                                                                                    |
| 💛 🌌   Interface id (frame.interface_id)                                                                                                    | Packets: 1273 · D Profile: Default                                                                                                    |

# 5. ANALYSES

Une fois les captures effectuées, il est possible de faire le travail d'analyse. C'est la partie la plus complexe mais si les options de captures ont été judicieusement utilisées, ce travail ne sera pas trop long.

#### 5.1 Lecture des trames

L'affichage de Wireshark se décompose en fenêtre qu'il est possible de redimensionner :

#### 5.1.1 FENÊTRE DE RÉSUMÉ

Dans cette fenêtre, Wireshark affiche un résumé des informations : adresses (niveau 3 ou par défaut niveau 2), estampillage horaire, protocole et description succinte. La coloration permet de retrouver rapidement certains protocoles (broadcast, requêtes ARP, etc.) et elle est personnalisable dans le menu [View] [Coloring Rules...].

| No. | -    | Time                       | Source                | Destination                | Protocol | Info                                      | ^ |
|-----|------|----------------------------|-----------------------|----------------------------|----------|-------------------------------------------|---|
|     | 1557 | 2006-11-29 19:31:55.793332 | 00:09:6b:b0:da:be     | ff:ff:ff:ff:ff             | Intel A  | Sequence: 3351399424, Sender ID 256, Tear | _ |
|     | 1558 | 2006-11-29 19:31:55.835471 | 00:0b:db:8d:7d:11     | ff:ff:ff:ff:ff:ff          | ARP      | Who has 10.196.22.67? Tell 10.196.23.23   |   |
|     | 1559 | 2006-11-29 19:31:56.196238 | 00:80:f4:00:64:07     | 00:80:f4:00:65:20          | LLC      | U, func=UI; DSAP 0x24 Individual, SSAP 0> |   |
|     | 1560 | 2006-11-29 19:31:56.851720 | 00000000.000400222ed9 | 00000000.fffffffffffffffff | IPX SAP  | General Response                          |   |
|     | 1561 | 2006-11-29 19:31:56.852212 | 00000000.000400222ed9 | 00000000.ffffffffffffffff  | IPX SAP  | General Response                          |   |
|     | 1562 | 2006-11-29 19:31:56.852648 | 00000000.000400222ed9 | 00000000.fffffffffffffffff | IPX SAP  | General Response                          |   |
|     | 1563 | 2006-11-29 19:31:56.853059 | 00000000.000400222ed9 | 00000000.fffffffffffffff   | IPX SAP  | General Response                          |   |
|     | 1564 | 2006-11-29 19:31:56.862636 | 00:09:6b:b0:da:be     | ff:ff:ff:ff:ff             | Intel A  | Sequence: 3368176640, Sender ID 256, Tear |   |
|     | 1565 | 2006-11-29 19:31:57.317178 | 00:80:f4:00:64:05     | 00:80:f4:00:03:10          | LLC      | U, func=UI; DSAP 0x24 Individual, SSAP 0> |   |
|     | 1566 | 2006-11-29 19:31:57.925888 | 00:09:6b:b0:da:be     | ff:ff:ff:ff:ff             | Intel A  | Sequence: 3384953856, Sender ID 256, Tear |   |
|     | 1567 | 2006-11-29 19:31:57.943504 | 10.196.22.86          | 10.196.22.54               | TCP      | [TCP Retransmission] 2733 > 502 [PSH, ACH |   |
|     | 1568 | 2006-11-29 19:31:57.947756 | 00:80:f4:00:65:17     | ff:ff:ff:ff:ff             | ARP      | Who has 10.196.22.86? Tell 10.196.22.54   |   |
|     | 1569 | 2006-11-29 19:31:57.947915 | 00:16:35:75:0e:4e     | 00:80:f4:00:65:17          | ARP      | 10.196.22.86 is at 00:16:35:75:0e:4e      |   |
|     | 1570 | 2006-11-29 19:31:57.951050 | 10.196.22.54          | 10.196.22.86               | TCP      | 502 > 2733 [RST] Seq=74468 Len=0          |   |
|     | 1571 | 2006-11-29 19:31:58.145842 | 10.196.22.86          | 10.196.22.54               | TCP      | 2735 > 502 [SYN] Seq=0 Len=0 MSS=1460     |   |
|     | 1572 | 2006-11-29 19:31:58.149970 | 10.196.22.54          | 10.196.22.86               | TCP      | 502 > 2735 [SYN, ACK] Seq=0 Ack=1 Win=409 |   |
|     | 1573 | 2006-11-29 19:31:58.150164 | 10.196.22.86          | 10.196.22.54               | TCP      | 2735 > 502 [ACK] Seq=1 Ack=1 Win=17520 Le |   |
|     | 1574 | 2006-11-29 19:31:58.150412 | 10.196.22.86          | 10.196.22.54               | TCP      | 2735 > 502 [PSH, ACK] Seq=1 Ack=1 Win=175 |   |
|     | 1575 | 2006-11-29 19:31:58.180560 | 10.196.22.54          | 10.196.22.86               | TCP      | 502 > 2735 [PSH, ACK] Seq=1 Ack=29 Win=4( |   |
|     | 1576 | 2006-11-29 19:31:58.181673 | 10.196.22.86          | 10.196.22.54               | TCP      | 2735 > 502 [PSH, ACK] Seq=29 Ack=20 Win=: | - |
|     | 1577 | 2006-11-29 19:31:58.231942 | 10.196.22.54          | 10.196.22.86               | TCP      | 502 > 2735 [PSH, ACK] Seq=20 Ack=57 Win=4 | * |
| <   |      |                            |                       | Ш                          |          | >                                         |   |

A partir de cette vue, il est possible de marquer des paquets : menu [Edit] [Mark packet (toggle)] ou séquence clavier [CTRL]+[M]. Cela permet lors d'une sauvegarde ou d'un export de limiter le nombre de trames sauvegardés.

#### **5.1.2** FENÊTRE D'ARBORESCENCE DE PROTOCOLE

Cette fenêtre détaille le paquet sélectionné dans la fenêtre de résumé : la trame est décomposée de manière hiérarchique, du plus bas niveau (frame) jusqu'au niveau du protocole le plus élevé connu par Wireshark.

| ame 1 (80 bytes on wire, 80 bytes captured)                                                                                                    |  |  |  |  |  |
|----------------------------------------------------------------------------------------------------|--|--|--|--|--|
| ernet II, Src: 00:16:35:75:0e:4e (00:16:35:75:0e:4e), Dst: 00:80:f4:00:65:17 (00:80:f4:00:65:17)                                                                                                    |  |  |  |  |  |
| Destination: 00:80:f4:00:65:17 (00:80:f4:00:65:17)                                                                                                    |  |  |  |  |  |
| Source: 00:16:35:75:0e:4e (00:16:35:75:0e:4e)                                                                                                    |  |  |  |  |  |
| Гуре: IP (0×0800)                                                                                                    |  |  |  |  |  |
| ernet Protocol, Src: 10.196.22.86 (10.196.22.86), Dst: 10.196.22.54 (10.196.22.54)                                                                                                    |  |  |  |  |  |
| ansmission Control Protocol, Src Port: 2733 (2733), Dst Port: 502 (502), Seq: 0, Ack: 0, Len: 26                                                                                                    |  |  |  |  |  |
| :a (26 bytes)                                                                                                    |  |  |  |  |  |
|                                                                                                    |  |  |  |  |  |
| iernet Protocol, Src: 10.196.22.86 (10.196.22.86), Dst: 10.196.22.54 (10.196.22.54)<br>unsmission Control Protocol, Src Port: 2733 (2733), Dst Port: 502 (502), Seq: 0, Ack: 0, Len: 26<br>:a (26 bytes) |  |  |  |  |  |

#### 5.1.3 FENÊTRE DE VUE DES DONNÉES

Cette fenêtre affiche les données brutes : chaque champ sélectionné dans la fenêtre d'arborescence de protocole et indiqué en inverse vidéo dans cette fenêtre. L'inverse est possible aussi. De plus, la barre d'état affiche également le type de donnée sélectionnée.

| 0000<br>0010<br>0020<br>0030 | 00 :<br>00<br>ff<br>ff                                                                         | 1e<br>30<br>b2<br>ff | 0b<br>03<br>04<br>b7 | 72<br>7e<br>3b<br>dd | e5<br>40<br>04<br>00 | 28<br>00<br>01<br>00 | 00<br>80<br>a7<br>02 | 1c<br>06<br>b8<br>04 | 23<br>e9<br>0e<br>04 | 11<br>ba<br>86<br>ec | ee<br>0a<br>00<br>01 | d7<br>9d<br>00<br>01 | 08<br>f8<br>00<br>04 | 00<br>a2<br>00<br>02 | 45<br>0a<br>70 | 00<br>9d<br>02 |      | . 0    | ~.(<br>.@ | *     | ≠<br> | E    | ).    |        |        |  | <br> |    |
|------------------------------|------------------------------------------------------------------------------------------------|----------------------|----------------------|----------------------|----------------------|----------------------|----------------------|----------------------|----------------------|----------------------|----------------------|----------------------|----------------------|----------------------|----------------|----------------|------|--------|-----------|-------|-------|------|-------|--------|--------|--|------|----|
|                              | /pe (eth.                                                                                      | type                 | e), 2                | bytes                | 5                    |                      |                      |                      |                      | Pac                  | æts:                 | 9410                 | 6 Disj               | playe                | d: 94          | 16 M           | arke | d: 0 L | oad tim   | ne: I | 0:00  | .218 | Profi | le: De | efault |  |      | .: |
|                              | alertes (menu [Analyze] [Expert Info Composite]. BLEU = Chats, JAUNE = Warning, ROUGE = Errors |                      |                      |                      |                      |                      |                      |                      |                      |                      |                      |                      |                      |                      |                |                |      |        |           |       |       |      |       |        |        |  |      |    |

#### 5.1.4 RÉGLAGES UTILES

Pour améliorer la lisibilité des trames dans la vue de résumé, voici deux réglages intéressants :

#### 5.1.4.1 Affichage horaire

Dans le menu [View] [Time Display Format], choisir la représentation temporelle la plus pratique :

- Time Of Day (CTRL+ Alt + 2) permet un estampillage horaire permettant de comparer l'heure d'arrivée d'une trame avec un événement lié (appui d'un bouton, trame d'alerte SNMP, etc.)
- Second Since beginning of Capture (CTRL + Alt + 3) permet de mesurer le temps depuis le démarrage de la capture. L'affichage dans la colonne time est moins large, permettant ainsi de se positionner plus facilement dans les trames.
- Second since Previous... affiche le délai entre les trames : cette représentation est utile pour mesurer le délai de réponse à une trame ou lors d'échange de flux (calcul de latence).

Dans ce même menu, il est intéressant de limiter le nombre de décimales affichées (une résolution au centième de seconde sera généralement suffisant) pour limiter la largeur de la colonne « Time ».

#### 5.1.4.2 Choix des colonnes

Dans le menu [Preferences], choisir l'onglet « Columns » ajouter les colonnes « Src Port » et « Dest Port »

| 4                                                                                                    | Wireshark: Preferences - Profile: Default – 🗖                                                                                                    | ×   |
|----------------------------------------------------------------------------------------------------|----------------------------------------------------------------------------------------------------|-----|
| <ul> <li>User Interface<br/>Layout</li> <li>Columns</li> <li>Font and Colors</li> <li>Capture</li> <li>Filter Expressions</li> <li>Name Resolution</li> <li>Printing</li> <li>Protocols</li> <li>Statistics</li> </ul> | [The first list entry will be displayed as the leftmost column - Drag and drop entries to change column order]         Displayed Title       Field type         Image: Time Time (format as specified)       Image: Time (format as specified)         Image: Time Time (format as specified)       Image: Time Time (format as specified)         Image: Time Time (format as specified)       Image: Time Time (format as specified)         Image: Time Time (format as specified)       Image: Time Time (format as specified)         Image: Time Time (format as specified)       Image: Time Time (format as specified)         Image: Time Time (format as specified)       Image: Time Time (format as specified)         Image: Time Time (format as specified)       Image: Time Time (format as specified)         Image: Time Time (format as specified)       Image: Time (format as specified)         Image: Time Time (format as specified)       Image: Time (format as specified)         Image: Time Time (format as specified)       Image: Time (format as specified)         Image: Time Time (format as specified)       Image: Time (format as specified)         Image: Time Time (format as specified)       Image: Time (format as specified)         Image: Time (format as specified)       Image: Time (format as specified)         Image: Time (format as specified)       Image: Time (format as specified)         Image: Time (format as specified)       Image: Time (form |     |
| <u>H</u> elp                                                                                                    | QK Apply Car                                                                                                    | cel |

# 5.2 Analyse rapide

Pour obtenir rapidement des indications concernant les erreurs dans la capture, il faut utiliser le module expert.

#### 5.2.1 EXPERT INFO COMPOSITE

Ce module est accessible via le menu [Analyze] [Expert Info Composite]. Il permet une analyse rapide (bien que ce soit l'analyse la plus complexe).

|                                                                                                    | 186 from Arunk-1.6)] 📃 🗖 🛛 🔤                                                              |
|----------------------------------------------------------------------------------------------------|-------------------------------------------------------------------------------------------|
| Ele Edit View Go Capture Analyze Statistics Telephony Tool                                                                                                    | ls Internals Help                                                                         |
| 📑 🛃 🎒 🚳 🗎 📄 🕻 🖾 Display Filters                                                                                                    | :   🗏 🗐 🔍 🔍 🥨   🖉 🕅 🛸   🕅                                                                 |
| Filter:                                                                                                    | Expression Gear Apply                                                                     |
| Apply as Column                                                                                                    | Dubud bank tak                                                                            |
| 1747 192 721477 He presses a Silver                                                                                                    | APP 60 who has 10 157 248 1                                                               |
| 1748 192, 833186 De                                                                                                    | ARP 60 Who has 10.157.248.1                                                               |
| 1749 192, 904050 Ci 🗹 Enabled Protocols Shif                                                                                                    | ft+Ctrl+E ARP 60 who has 10.157.0.5?                                                      |
| 1750 192.918315 Or 28 Decode As                                                                                                    | ARP 60 who has 10.157.255.1;                                                              |
| 1751 193.096390 Di                                                                                                    | ARP 60 who has 10.157.255.2:                                                              |
| 1752 193.146456 Ci                                                                                                    | ARP 60 who has 10.157.0.5?                                                                |
| 1753 193.196412 10 Eollow TCP Stream                                                                                                    | 250 SSDP 175 M-SEARCH * HTTP/1.1                                                          |
| 1754 193.296555 On Eolow UDP Stream                                                                                                    | ARP 60 who has 10.157.255.2                                                               |
| 1755 193. 330389 10 Eolow SSL Stream                                                                                                    | 78 ICMP 60 Echo (ping) request                                                            |
| 1756 193.334198 10 🌻 Expert Info Composite                                                                                                    | 78 TCP 62 ansott - Im-1 > blackj.                                                         |
| 1757 193.334385 10<br>1758 102 248002 10 Conversation Filter                                                                                                    | 78 ICP 60 ansort-IM-1 > DIack].                                                           |
| 1750 102 249010 10 157 249 162 10 15                                                                                                    | 7 355 179 TCD 1214 BINU: Cd II_IU: D Frd                                                  |
| 1760 193 348790 10 157 248 162 10 15                                                                                                    | 7.255.178 TCP 1314 ansoft-lm-1 > blackj.                                                  |
| 1761 193.348808 10.157.248.162 10.15                                                                                                    | 7.255.178 TCP 1314 ansoft - ]m-1 > blackj.                                                |
|                                                                                                    |                                                                                           |
|                                                                                                    | 2                                                                                         |
| <ul> <li>⊨ Frame 1/36: 62 bytes on whre (496 bits), 62 f</li> <li>Ethernet II, Src: Dell_11:ee:d7 (00:1c:23:11:</li> <li>□ Destination: HewlettP_72:e5:28 (00:1e:0b:72:<br/>Address: HewlettP_72:e5:28 (00:1e:0b:72:e5)</li> </ul> | ytes captured (496 61ts)<br>:ee:d7), Dst: HewlettP_72:e5:28 (00:1e:0b:72:e5:28)<br>25:28) |
| 0 = IG bit: I                                                                                                    | Individual address (unicast)                                                              |
| 0 = LG bit: 0                                                                                                    | 5lobally unique address (factory default)                                                 |
| Source: Dell_11:ee:d7 (00:1c:23:11:ee:d7)                                                                                                    | ->                                                                                        |
| Address: Dell_11:ee:d/ (UU:10:23:11:ee:d/                                                                                                    | ()<br>Individual address (unicast)                                                        |
| - ic bit: a                                                                                                    | llulviuual auuress (unicast)<br>llohally unique address (factory default)                 |
| Type: TP (0x0800)                                                                                                    | stobality unique audress (ractory derault)                                                |
| Internet Protocol Version 4. Src: 10.157.248.                                                                                                    | .162 (10.157.248.162), Dst: 10.157.255.178 (10.157.255                                    |
| Transmission Control Protocol, Src Port: anso                                                                                                    | oft-lm-1 (1083), Dst Port: blackjack (1025), Seg: 0, L                                    |
| ,                                                                                                    | ,                                                                                         |
|                                                                                                    |                                                                                           |
| 2                                                                                                    |                                                                                           |
| <u> </u>                                                                                                    | >                                                                                         |
| 0000 00 1e 0b 72 e5 28 00 1c 23 11 ee d7 08 0                                                                                                    | 0 45 00r.( #E.                                                                            |
| UULU UU SU 03 /E 40 00 80 06 E9 ba 0a 9d 18 a<br>0020 ff h2 04 3h 04 01 a7 h8 0e 86 00 00 00 0                                                                                                    | 12 Ua 90 .U.~03                                                                           |
| 0030 ff ff b7 dd 00 00 02 04 04 ec 01 01 04 0                                                                                                    | 12                                                                                        |
|                                                                                                    |                                                                                           |
| Type (eth.type), 2 bytes Packets: 9416 Displa                                                                                                    | yed: 9416 Marked: 0 Load time: 0:00,218 Profile: Default                                  |

Chaque trame va être analysée et les drapeaux (flags) ainsi que les numéros de séquences seront suivis. Le résultat est trié en 5 catégories :

- **ERRORS** : les problèmes réels comme des pertes de données. L'impact est donc visible.
- **WARNINGS**: les problèmes potentiels comme les trames malformées ou les BER.
- NOTES : les problèmes légers comme les retransmissions suspectées
- CHAT : le suivi des sessions (SYNchronisation, ReSeT, etc.)
- Details : est une vue des 4 catégories précédentes permettant de trier les données par type.

| 🗖 NET         | Tw4x322 Intel(R) PR                   | tO/Wireless 3945ABG Netv                 | vork Connect | ion [Wireshar                | k 1.6.0 (S∀N Re   | v 37592 from                                  | /trunk-1.6)]                   |                                     | - • ×  |
|---------------|---------------------------------------|------------------------------------------|--------------|------------------------------|-------------------|-----------------------------------------------|--------------------------------|-------------------------------------|--------|
| <u>Eile</u> ( | <u>E</u> dit ⊻iew <u>G</u> o <u>C</u> | apture <u>A</u> nalyze <u>S</u> tatistic | s Telephony  | <u>T</u> ools <u>I</u> ntern | nals <u>H</u> elp |                                               |                                |                                     |        |
|               |                                       | 🖻 🖬 🗙 🎜 占                                | 🔍 🔶          | 🔶 🐔 😫                        |                   | $ \oplus                                    $ | 0, 🖭   🎬 🔟 畅 🐝   1             | <b>B</b>                            |        |
| Filter:       |                                       |                                          |              |                              | Expression        | Clear Appl                                    | У                              |                                     |        |
| No.           | Time                                  | Source                                   | De           | estination                   |                   | Protocol L                                    | ength Info                     |                                     | VI 🔼   |
|               | 381 24.170789                         | 207.200.96.134                           | 1            | 92.168.40.49                 | )                 | нттр                                          | 1514 Continuation or nor       | 1-HTTP traffic                      |        |
|               | 382 24.287141                         | 192.168.40.49                            | 2            | 07.200.96.13                 | 14                | тср                                           | 54 abr-secure > http [         | [ACK] Seq=1 Ack=294921 Win=5840     | 0 Len  |
|               | 383 24.356178                         | 207.200.96.134                           | 1            | 92.168.40.49                 | ,                 | HTTP                                          | 1514 Continuation or nor       | 1-HTTP traffic                      |        |
|               | 384 24.357252                         | 207.200.96.134                           | 1            | 92.168.40.49                 | ,                 | НТТР                                          | 1514 Continuation or nor       | 1-HTTP traffic                      |        |
|               | 385 24.357375                         | 192.168.40.49                            | 2            | 07.200.96.13                 | 34                | TCP                                           | 54 abr-secure > http [         | [ACK] Seq=1 Ack=297841 Win=2920     | 0 Len  |
|               | 386 24.357916                         | 207.200.96.134                           | 1            | 92.168.40.49                 | ,                 | HTTP                                          | 1514 Continuation or nor       | 1-HTTP traffic                      |        |
|               | 387 24.358895                         | 207.200.96.134                           | 1            | 92.168.40.49                 | ,                 | HTTP                                          | 1514 Continuation or nor       | 1-HTTP trattic                      | -l. 70 |
|               | 388 4.358984                          | 192.168.40.49                            | 2            | 07.200.96.13                 | 14                | ICP<br>HTTP                                   | 54 [ICP Zerowindow] at         | pr-secure > nttp [ACK] Seq=1 AC     | CK=30  |
|               | 389 0.091/80                          | 192.168.40.49                            |              | 09.85.229.10                 | 12                | TCD                                           | continuation of Nor            | Formatine charine (Martonmeu Packet | 4 60.5 |
|               | 291 25 29191                          | 203.85.223.102                           | 1            | 92.108.40.49                 | 2                 | TCP                                           | E4 [TCB Keen-Alivel ht         | seq-1 ACK-2 WHH-118 CEN-0 SCE-3     | T DRE  |
|               | 392 25.39 050                         | 192 168 40 49                            | 📶 Wireshar   | k: 110 Expert Ir             | nfos              |                                               |                                |                                     | 3 = 20 |
|               | 393 25.957217                         | 192.168.40.49                            |              |                              |                   |                                               |                                |                                     | Ack    |
|               | 394 26.023848                         | 209.85.146.104                           | Errors: 1 (1 | 1) Warpipge: 4               | (31) Notes: 9.(1  | (Chate: 3)                                    | (30) Details: 110              |                                     |        |
|               | 395 26.024541                         | 289.85.146.104                           | Enors, r (r  | ry warnings. r               | (31) 140003. 7 (  | loy   crides, or                              |                                |                                     |        |
| 2             |                                       |                                          | No           | <ul> <li>Severity</li> </ul> | Group             | <ul> <li>Protocol</li> </ul>                  | <ul> <li>Summary</li> </ul>    | •                                   |        |
|               |                                       |                                          |              | 336 Note                     | Sequence          | TCP                                           | Duplicate ACK (#3)             |                                     |        |
| 🗄 Fra         | ame 388: 54 byt                       | es on wire (432 bit                      |              | 338 Note                     | Sequence          | TCP                                           | Duplicate ACK (#4)             |                                     |        |
| 🗄 Eth         | hernet II, Src:                       | IntelCor_80:04:04                        |              | 340 Note                     | Sequence          | TCP                                           | Duplicate ACK (#5)             |                                     |        |
| ± Int         | ternet Protocol                       | Version 4, Src. 19                       |              | 342 Note                     | Sequence          | TCP                                           | Duplicate ACK (#6)             |                                     |        |
| 🗄 Tra         | ansmission Cont                       | rol Protocol, Src 🤇                      |              | 343 Warn                     | Sequence          | TCP                                           | Fast retransmission (suspected | 3)                                  |        |
|               |                                       |                                          |              | 364 Warn                     | Sequence          | TCP                                           | Zero window                    |                                     |        |
|               |                                       |                                          |              | 365 Chat                     | Sequence          | TCP                                           | Window update                  | I                                   |        |
|               |                                       |                                          |              | 366 Chat                     | Sequence          | TCP                                           | window update                  |                                     |        |
|               |                                       |                                          |              | 300 Viarn                    | Sequence          | CIE impag                                     | Malformed Dasket (Evention of  | an word)                            |        |
| 1             |                                       |                                          |              | 391 Note                     | Sequence          | TCP                                           | Keep-üliye                     | (correa)                            |        |
|               |                                       |                                          |              | 392 Warp                     | Sequence          | TCP                                           | Zero window                    |                                     |        |
|               |                                       |                                          |              | ·                            | -                 |                                               |                                |                                     |        |
|               |                                       |                                          | Help         |                              |                   |                                               |                                | Close                               |        |
| 1             |                                       |                                          |              |                              |                   |                                               |                                | 7000                                |        |
|               |                                       |                                          |              |                              |                   |                                               |                                |                                     | _      |
| 1             |                                       |                                          |              |                              |                   |                                               |                                |                                     |        |
|               |                                       |                                          |              |                              |                   |                                               |                                |                                     |        |
| 0000          | 00 17 c5 5e 72                        | f7 00 1c bf 80 04                        | 04 08 00     | 45 00                        | ۸r                |                                               |                                |                                     |        |
| 0010          | 00 28 31 8c 40                        | 0 00 80 06 b0 1b c0                      | a8 28 31     | cf c8 ,(1.                   | .e(1              |                                               |                                |                                     |        |
| 0030          | 00 00 f8 19 00                        | ) 00                                     | 05 IG CO     |                              |                   | •                                             |                                |                                     |        |
| 1             |                                       |                                          |              |                              |                   |                                               |                                |                                     |        |
|               |                                       |                                          |              |                              |                   |                                               |                                |                                     |        |
| 📕 📕 File      | e: "C:\DOCUME~1\RC                    | UMANE1\LOCALS~1\Te                       | Packets: 682 | Displayed: 682 M             | larked: 0 Dropped | :0                                            |                                | Profile: Default                    |        |

En cliquant sur une erreur, le module affiche la trame dans le programme principal.

**Attention** : les onglets du module d'analyse expert indiquent le nombre de types d'erreurs reconnus. En cliquant sur l'onglet, chaque type d'erreur est affiché de manière condensé : il suffit d'explorer l'arborescence pour pouvoir afficher les trames.

**Attention** : le module d'analyse est une aide précieuse mais il ne permet pas un diagnostic à 100%. J'ai eu dans certains cas (protocole TNS d'Oracle) des messages « TNS unreassembled packets » qui étaient finalement dus à la multiplicité de requêtes simultanées : Wireshark n'est pas capable de différencier les différencies requêtes

Parfois, Wireshark affiche un résultat erroné ou considère presque toute les trames en erreurs. Le cas le plus classique est celui de l'erreur « Bad Checksum IPv4 ». Dans ce cas, il est utile de vérifier que l'interface Ethernet matériel est correctement configurée et éventuellement, désactiver l'option « Checksum offloading ».

D'autres outils permettent l'analyse des protocoles utilisés et les temps de réponses ou bande passante.

#### 5.2.2 FILTRES D'AFFICHAGE

Wireshark permet de filtrer en temps réel l'affichage des trames. Cela peut-être utile pour n'afficher que les flux en provenance d'une machine, suivre les échanges d'une machine en particulier ou lire les informations d'un protocole en particulier.

| Filt | er: ip.a | ddr==10.157.248. | 162            | Expression.    | Clear    | Apply  |               |
|------|----------|------------------|----------------|----------------|----------|--------|---------------|
| No.  |          | Time             | Source         | Destination    | Protocol | Length | Info          |
|      | 3884     | 312.129378       | 10.157.248.162 | 10.157.255.179 | NSPI     | 154    | NspiBind requ |
|      | 3887     | 312.320258       | 10.157.248.162 | 10.157.255.179 | TCP      | 60     | trim > blackj |
|      | 4044     | 320.989137       | 10.157.248.162 | 10.157.255.179 | NSPI     | 202    | NspiDNToEph r |
|      | 4 0 4 5  | 321.003297       | 10.157.248.162 | 10.157.255.179 | NSPI     | 186    | NspiGetProps  |
|      | 4046     | 321.005631       | 10.157.248.162 | 10.157.255.179 | NSPI     | 282    | NspiGetProps  |

L'expression est valide lorsque le champ est coloré en vert. Exemples de filtres classiques :

| ip.addr == a.b.c.d   | Afficher l'ensemble des flux de/vers l'adresse IP a.b.c.d (ou nom FQDN)         |
|----------------------|---------------------------------------------------------------------------------|
| ip.addr == a.b.c.d/r | Il est également possible de fournir une plage IP (notation /24 par exemple)    |
| ip.addr != a.b.c.d   | Afficher toutes les trames sauf celles de/vers a.b.c.d                          |
| ip.src eq a.b.c.d    | Autres variantes : ip.src et ip.dest pour choisir le sens du flux et eq, ne, gt |
| ip.dst gt a.b.c.d    |                                                                                 |
| tcp.port == nnnn     | Afficher les trames correspondantes au protocole TCP n°nnnn                     |

Mots clés :

| , | ==                    | Equal                                             |
|---|-----------------------|---------------------------------------------------|
| , | !=                    | Not Equal                                         |
| , | >                     | Greater Than                                      |
| , | <                     | Less Than                                         |
| , | >=                    | Greater than or Equal to                          |
| , | <=                    | Less than or Equal to                             |
|   | ,<br>,<br>,<br>,<br>, | , ==<br>, !=<br>, ><br>, <<br>, <<br>, >=<br>, <= |

Il y a aussi des filtres rapides :

Pour afficher tous les flux SSL, il est possible de taper directement 'SSL' dans la barre de saisie du filtre.

| Filter: | ssl        |               | Expres       | sion Clear A | Apply  |                   |
|---------|------------|---------------|--------------|--------------|--------|-------------------|
| No.     | Time       | Source        | Destination  | Protocol     | Length | Info              |
|         | 3 3.546412 | 192.168.40.49 | 195.47.241.4 | SSL          | 302    | Continuation Data |
|         | 7 5.521439 | 192.168.40.49 | 195.47.241.4 | SSL          | 302    | Continuation Data |
|         | 9 5.796824 | 192.168.40.49 | 195.47.241.4 | SSL          | 206    | Continuation Data |

| ssl  | Flux de navigation sécurisé HTTPS ou SSL                                |
|------|-------------------------------------------------------------------------|
| dns  | Requête de résolution de nom (DNS, port 53 UDP et TCP)                  |
| http | Flux de navigation (port 80 TCP)                                        |
| imap | Flux de messagerie (port 143 TCP)                                       |
| arp  | Requête ARP (protocole de résolution d'adresse, couche 2 du modèle OSI) |
| stp  | Protocole Spanning-Tree (protocole de niveau 2 pour les commutateurs)   |
|      |                                                                         |

Certains protocoles nécessitent un peu plus de connaissance : n'afficher que les trames DHCP sur une capture, implique de savoir que DHCP est une option de BOOTP. Le filtre s'exprime comme suit :

bootp.option.type == 53

#### 5.2.3 FILTRES D'AFFICHAGE SUR LE GRAPHEUR

Les filtres précédemment vus, sont également utilisables dans la fenêtre d'analyse graphique.

Pour y accéder, il suffit de ce rendre dans le menu [Statistics] [IO Graph]. Pour retrouver un débit en bits, il est préférable de modifier l'unité de l'échelle de l'axe Y (Y Axis).

- En cochant le bouton [GraphX] on active la couleur de graphique voulue
- En cliquant sur le bouton [Filter:] d'une ligne, on peut sélectionner un filtre existant
- En choisissant le style « Line », « Dot », « FBar », les événements s'affiche sous forme de lignes continues, de point ou de lignes verticales

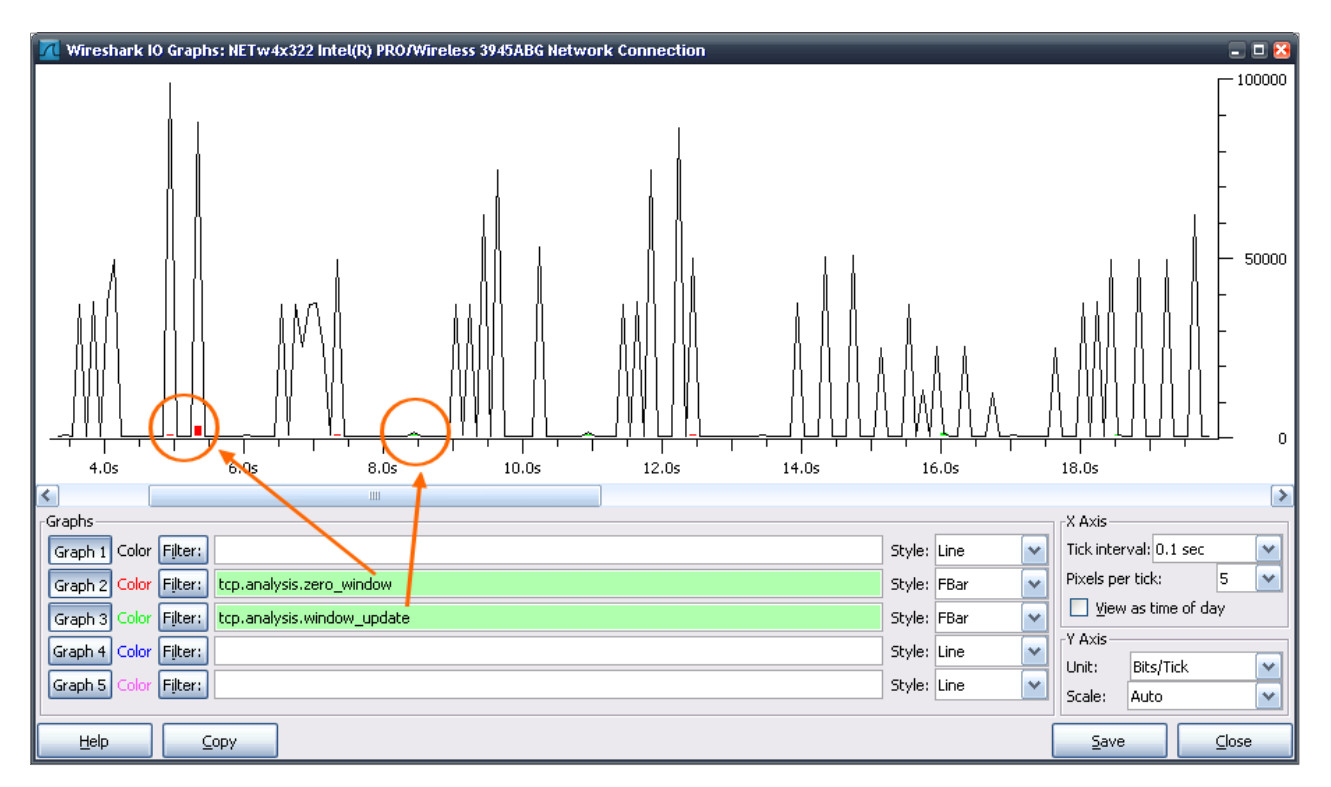

Il est ainsi possible de mettre en relation un changement de débit avec un buffer mémoire saturé (gestion de congestion), des problèmes de retransmission ou d'autres messages d'erreurs.

| tcp.analysis.zero_window   | Trame de gestion de congestion (zero window)                                    |
|----------------------------|---------------------------------------------------------------------------------|
| tcp.analysis.duplicate_ack | Trame de gestion de retransmission                                              |
| expert.message             | Trame correspondante à une alerte dans le système expert composite de Wireshark |
|                            |                                                                                 |

### 5.3 Analyse normale

La qualification d'un réseau nécessite de pouvoir déterminer l'utilisation de celui-ci. Cela inclut l'utilisation de la bande passante, les protocoles présents ainsi que leur proportion, les temps de latence, la répartition des tailles de paquets, etc.

#### 5.3.1 INFORMATIONS SUR LA CAPTURE

Wireshark affiche les informations sur le fichier de capture avec notamment le débit moyen lors de la capture. Pour cela, il faut aller dans le menu [Statistics] [Summary].

| 📶 Wireshark: Sun                                             | mary                                              |                                                 |                                     | - 🗆 🛛     |
|--------------------------------------------------------------|---------------------------------------------------|-------------------------------------------------|-------------------------------------|-----------|
| File<br>Name:<br>Length:<br>Format:<br>Packet size limit:    | D:\Audits)<br>2389415 t<br>Wireshark<br>65535 byt | Merpins_automa<br>bytes<br>/tcpdump/ lit<br>;es | ates\Merpins_panne_19-315'<br>opcap | 9-13.pcap |
| Time<br>First packet:<br>Last packet:<br>Elapsed:            | 2006-11-2<br>2006-11-2<br>00:10:00                | 29 19:30:50<br>29 19:40:51                      |                                     |           |
| Capture<br>Interface:<br>Dropped packets:<br>Capture filter: | unknown<br>unknown<br>unknown                     |                                                 |                                     |           |
| Display                                                      |                                                   |                                                 |                                     |           |
| Display filter:<br>Marked packets:                           | none<br>O                                         |                                                 |                                     |           |
| Traffic                                                      |                                                   | Captured                                        | Displayed                           |           |
| Between first and l                                          | ast packet                                        | 600,908 sec                                     |                                     |           |
| Packets                                                      |                                                   | 18067                                           |                                     |           |
| Avg. packets/sec                                             |                                                   | 30,066                                          |                                     |           |
| Avg. packet size                                             |                                                   | 116,000 bytes                                   |                                     |           |
| Bytes                                                        |                                                   | 2100319                                         |                                     |           |
| Avg. bytes/sec                                               |                                                   | 3495,242                                        |                                     |           |
| Hvg. Mbic/sec                                                |                                                   | 0,020                                           |                                     |           |
|                                                              |                                                   | ⊆lose                                           |                                     |           |

La durée de capture, ainsi que les dates de début et de fin sont indiquées de manière claire.

#### 5.3.2 RÉPARTITION DES PROTOCOLES

Wireshark est capable de donner la répartition des protocoles sur une capture. Dans ce cas, plus la capture est grande, plus elle sera significative.

Dans le menu [Statistics], sélectionner [Protocol Hierarchy] :

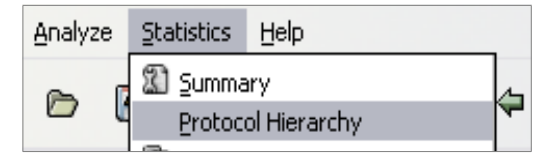

Wireshark analyse alors l'ensemble des trames et fournit une table donnant le pourcentage d'utilisation sur le nombre totale de trame : ainsi le pourcentage de la sous-catégorie « Malformed Packet » sous « Transparent Network Substrate Protocol » se rapporte bien à la totalité des trames de la capture.

| Wireshark: Protocol Hierarchy Statistics |           | -       | _                     | -      | -      |               | -           | 🛛            |
|------------------------------------------|-----------|---------|-----------------------|--------|--------|---------------|-------------|--------------|
| Display file                             | r: none   |         |                       |        |        |               |             |              |
| Protocol                                 | % Packets | Packets | % Bytes               | Bytes  | Mbit/s | End Packets B | ind Bytes E | ind Mbit/s 🔼 |
| 🗏 Frame                                  | 100.00 %  | 9416    | 100.00 %              | 948524 | 0.012  | 0             | 0           | 0.000        |
| Ethernet                                 | 100.00 %  | 9416    | 100.00 %              | 948524 | 0.012  | 0             | 0           | 0.000        |
| Address Resolution Protocol              | 59.57 %   | 5609    | 35,51 %               | 336806 | 0.004  | 5609          | 336806      | 0.004        |
| Data                                     | 4.33 %    | 408     | 5.39 %                | 51160  | 0.001  | 408           | 51160       | 0.001        |
| Logical-Link Control                     | 20.03 %   | 1886    | 13.28 %               | 125959 | 0.002  | 0             | 0           | 0.000        |
| Datagram Delivery Protocol               | 5.87 %    | 553     | 3.50 %                | 33180  | 0.000  | 0             | 0           | 0.000        |
| Zone Information Protocol                | 5.87 %    | 553     | 3.50 %                | 33180  | 0.000  | 553           | 33180       | 0.000        |
| Cisco Discovery Protocol                 | 0.21 %    | 20      | 0.72 %                | 6855   | 0.000  | 20            | 6855        | 0.000 📃      |
| Spanning Tree Protocol                   | 13.33 %   | 1255    | 8.36 %                | 79316  | 0.001  | 1255          | 79316       | 0.001        |
| Dynamic Trunking Protocol                | 0.24 %    | 23      | 0.15 %                | 1426   | 0.000  | 23            | 1426        | 0.000        |
| NetBIOS                                  | 0.18 %    | 17      | 0.32 %                | 3076   | 0.000  | 0             | 0           | 0.000        |
| SMB (Server Message Block Protocol)      | 0.18 %    | 17      | 0.32 %                | 3076   | 0.000  | 0             | 0           | 0.000        |
| SMB MailSlot Protocol                    | 0.18 %    | 17      | 0.32 %                | 3076   | 0.000  | 0             | 0           | 0.000        |
| Microsoft Windows Browser Protocol       | 0.18 %    | 17      | 0.32 %                | 3076   | 0.000  | 17            | 3076        | 0.000        |
| VLAN Trunking Protocol                   | 0.03 %    | 3       | 0.03 %                | 297    | 0.000  | 3             | 297         | 0.000        |
| Internetwork Packet eXchange             | 0.15 %    | 14      | 0.17 %                | 1652   | 0.000  | 0             | 0           | 0.000        |
| Service Advertisement Protocol           | 0.15 %    | 14      | 0.17 %                | 1652   | 0.000  | 14            | 1652        | 0.000        |
| Data                                     | 0.01 %    | 1       | 0.02 %                | 157    | 0.000  | 1             | 157         | 0.000        |
| DEC DNA Routing Protocol                 | 1.43 %    | 135     | 0.85 %                | 8100   | 0.000  | 135           | 8100        | 0.000        |
| Internet Protocol Version 4              | 13.22 %   | 1245    | 43. <mark>41 %</mark> | 411721 | 0.005  | 0             | 0           | 0.000        |
| 🖃 User Datagram Protocol                 | 5.56 %    | 524     | 7.11 %                | 67444  | 0.001  | 0             | 0           | 0.000        |
| Data                                     | 3.30 %    | 311     | 2.44 %                | 23144  | 0.000  | 311           | 23144       | n.nnn 💌      |
| Help                                     |           |         |                       |        |        |               |             | ⊆lose        |

Il n'est – hélas – pas possible de copier les informations contenues dans cette fenêtre, ni même, les trier par colonnes.

#### 5.3.3 RÉPARTITION DES TAILLES DE PAQUETS

Wireshark est capable d'afficher la répartition des paquets par taille. Dans le menu [Statistics], choisir [Packet Length...]

Une fenêtre s'affiche permettant de filtrer sur quels éléments la répartition doit être calculée : il n'est pas nécessaire de remplir le champ...

| 📶 Wireshark: Packet Length Stats Tree 🖃 🗆 🔀 |
|---------------------------------------------|
| Eilter:                                     |
| Create Stat Cancel                          |

En cliquant sur le bouton [Create Stat], Wireshark ouvre une fenêtre contenant la répartition demandée par tranche.

Comme pour la répartition hiérarchique de protocoles, il n'est – hélas – pas possible de copier les informations contenues dans cette fenêtre, ni même, les trier par colonnes.

| 2 | 🛿 Packet Length |       |          |         | - 🗆 🛛 |
|---|-----------------|-------|----------|---------|-------|
|   |                 |       |          |         |       |
|   | Topic / Item    | Count | Rate     | Percent |       |
|   | 😑 Packet Length | 18067 | 0,030066 |         |       |
|   | 0-19            | 0     | 0,000000 | 0,00%   |       |
|   | 20-39           | 0     | 0,000000 | 0,00%   |       |
|   | 40-79           | 6413  | 0,010672 | 35,50%  |       |
|   | 80-159          | 8173  | 0,013601 | 45,24%  |       |
|   | 160-319         | 3457  | 0,005753 | 19,13%  |       |
|   | 320-639         | 20    | 0,000033 | 0,11%   |       |
|   | 640-1279        | 4     | 0,000007 | 0,02%   |       |
|   | 1280-2559       | 0     | 0,000000 | 0,00%   |       |
|   | 2560-5119       | 0     | 0,000000 | 0,00%   |       |
|   | 5120-           | 0     | 0,000000 | 0,00%   |       |
|   |                 |       | Class    |         |       |
|   |                 |       | lose     |         |       |

#### 5.3.4 CONVERSATIONS

Wireshark est capable de montrer les conversations durant la capture, menu [Statistics] [Conversations].

| Conversations   | : Merpins_panne  | -19-3159-1   | 3.pcap   |                |                |                 |            | -0  |
|-----------------|------------------|--------------|----------|----------------|----------------|-----------------|------------|-----|
| thernet: 119 E  | ibre Channel EDD | T IPv4: 40 1 | PX: 4 1X | TA SCTP TCP: 3 | Token Ring LID | P: 44 WIAN NCP  | RSVP       |     |
|                 |                  |              |          | IPv4 Conversat | ions           | The start start | 110011     |     |
| Address A       | Address B        | Packets *    | Bytes    | Packets A->B   | Bytes A->B     | Packets A<-B    | Bytes A<-B | 7 ^ |
| 10.196.22.54    | 10.196.22.86     | 16127        | 1946278  | 8183           | 1327740        | 7944            | 618538     |     |
| 10.196.22.31    | 10.196.22.86     | 272          | 34162    | 135            | 15130          | 137             | 19032      | =   |
| 10.196.22.31    | 10.196.23.255    | 24           | 2760     | 24             | 2760           | 0               | 0          |     |
| 10.196.22.133   | 10.196.23.255    | 19           | 2407     | 19             | 2407           | 0               | 0          |     |
| 10.196.6.33     | 10.196.22.86     | 6            | 1722     | 3              | 210            | 3               | 1512       |     |
| 10.196.22.87    | 10.196.23.255    | 5            | 611      | 5              | 611            | 0               | 0          |     |
| 10.196.22.86    | 10.196.23.255    | 4            | 519      | 4              | 519            | 0               | 0          |     |
| 10.196.22.85    | 10.196.23.255    | 4            | 519      | 4              | 519            | 0               | 0          |     |
| 10.196.22.83    | 10.196.23.255    | 3            | 276      | 3              | 276            | 0               | 0          |     |
| 10.196.23.27    | 10.196.23.255    | 2            | 486      | 2              | 486            | 0               | 0          |     |
| 10.196.22.88    | 10.196.23.255    | 2            | 335      | 2              | 335            | 0               | 0          |     |
| 10.196.22.134   | 10.196.23.255    | 2            | 335      | 2              | 335            | 0               | 0          |     |
| 10.196.23.15    | 10.196.23.255    | 2            | 496      | 2              | 496            | 0               | 0          |     |
| 10.196.22.117   | 139.160.126.198  | 1            | 90       | 0              | 0              | 1               | 90         | ~   |
|                 |                  |              |          | ⊆ору           |                |                 |            |     |
|                 |                  |              |          |                |                |                 |            |     |
| Name resolution | n                |              |          |                |                |                 |            |     |
|                 |                  |              |          |                |                |                 |            |     |
|                 |                  |              |          | ⊆lose          |                |                 |            |     |
|                 |                  |              |          |                | _              |                 |            |     |

Les onglets permettent de choisir le type d'adressage (Ethernet, IPX, Ipv4) et même par protocoles (TCP ou UDP).

Il est possible de trier les données par colonnes (en cliquant sur le titre de la colonne une fois ou deux fois pour changer l'ordre) et de copier le résultat dans le presse-papier (bouton [Copy]. La troisième et la quatrième colonne (Packets et Bytes) sont respectivement la somme des colonnes 'Packets A->B + Packet B->A' et 'Bytes A->B + Bytes B->A'.

## 5.4 Analyse graphique de flux

Cet outil permet d'afficher de manière graphique les échanges entre les différentes machines. Pour y accéder, il suffit de choisir dans le menu [Statistics] [Flow Graph...] Un filtre s'affiche pour déterminer les options du graphique puis (après avoir cliqué sur [OK]) la fenêtre des flux s'ouvre.

| Time   | 192.168.40.49 212.27.4<br>209.85.146.132 | 0.240 209.85.229.9<br>10.1.19.26 | 5 209.85.14<br>209.85.229.100 | Comment                               |
|--------|------------------------------------------|----------------------------------|-------------------------------|---------------------------------------|
| 15.057 | (1700)                                   | HTTP/1.1 200 OK (t               | 1900                          | HTTP: HTTP/1.1 200 OK (text/html)     |
| 15.057 | (3722)                                   | radius-dynauth > ht              | (co)                          | TCP: radius-dynauth > http [ACK] Se   |
| 15.058 | (3733)                                   | [TCP Out-Of-Order]               | (00)                          | TCP: [TCP Out-Of-Order] [TCP segm     |
| 15.058 | (3/22)                                   | [TCP Dup ACK 4493#1              | (du)                          | TCP: [TCP Dup ACK 4493#1] radius-     |
| 15.059 | []CP Retransmission                      |                                  | (100)                         | TCP: [TCP Retransmission] [TCP segr   |
| 15.059 | [TCP Dup ACK 4463 <b>#</b> 8             |                                  |                               | TCP: [TCP Dup ACK 4463#8] dcsoftv     |
| 15.091 | (1700)                                   | [TCP Retransmission              |                               | TCP: [TCP Retransmission] [TCP segr   |
| 15.091 | (1790)                                   | [TCP Dup ACK 4493#2              |                               | TCP: [TCP Dup ACK 4493#2] radius-     |
| 15.092 | (1790)                                   | [TCP Retransmission              | (80)                          | TCP: [TCP Retransmission] [TCP segr   |
| 15.092 | (1790)                                   | [TCP Dup ACK 4493#3              | (00)                          | TCP: [TCP Dup ACK 4493#3] radius-     |
| 15.093 | Ignored Unknown Rec                      |                                  |                               | TLSv1: Ignored Unknown Record         |
| 15.093 | [TCP Dup ACK 4463#9                      |                                  |                               | TCP: [TCP Dup ACK 4463#9] dcsoftv     |
| 15.093 | Standard query resp                      | 3)                               |                               | DNS: Standard query response CNAM     |
| 15.094 | vhd > http [SYN] Sg                      |                                  |                               | TCP: vhd > http [SYN] Seq=0 Win=6     |
| 15.096 | Standard query resp                      | 3)                               |                               | DNS: Standard query response CNAM     |
| 15.097 | (3803)                                   | soniqsync > http [S              |                               | . TCP: soniqsync > http [SYN] Seq=0 l |
| 15.101 | (3800)                                   | http > pwgpsi [ACK]              | (80)                          | TCP: http > pwgpsi [ACK] Seq=1 Ad     |
|        | < III                                    |                                  | >                             |                                       |

L'échelle de temps est verticale (ascenseur à droite) tandis que les échanges sont affichés entre les machines de manière horizontale.

L'outil propose également une sauvegarde en mode texte (bouton [Save As])

L'intérêt de cet outil devient clair lorsqu'il est utilisé après un filtre. Il permet ainsi de lire les échanges dans le temps de manière pédagogique comme dans l'exemple ci-dessous pour une requête DNS :

| 5 | capture_ | wireshark_type.pcap - Graph Analysis |                                                           |          |
|---|----------|--------------------------------------|-----------------------------------------------------------|----------|
|   | Time     | 192.168.40.49 212.27.40.240          | Comment                                                   | <b>^</b> |
|   | 33.982   | Standard query AAAA                  | DNS: Standard query AAAA www.gstatic.com                  |          |
|   | 34.009   | Standard guery resp                  | DNS: Standard query response CNAME gstatic.l.google.com A |          |

Les chiffres en grisés et entre parenthèses sur le graphique correspondent aux numéros de ports (UDP ou TCP).

#### 5.5 Analyse texte d'un flux TCP ou UDP

Il existe une option qui permet de reconstituer un flux dans Wireshark. Cette option est particulièrement intéressante pour afficher un flux web au format HTTP par exemple. Il faut d'abord cliquer sur une trame correspondante au flux à analyser. Ensuite, dans le menu [Analyze] choisir [Follow TCP stream].

| 📶 Intel(R) 82567V-2 Gigabit Network Connection [Wireshark 1.6.0 (SVN Rev 37592 from /trunk-1.6)]                                                                                                    |
|----------------------------------------------------------------------------------------------------|
| Eile Edit View Go Capture Analyze Statistics Telephony Iools Internals <u>H</u> elp                                                                                                    |
| $\blacksquare \blacksquare \blacksquare \blacksquare \blacksquare \blacksquare \square X \textcircled = [0, + + ] \odot \overline{7} \textcircled = [0] \blacksquare \oplus Q \bigcirc \overline{7} \blacksquare \blacksquare \blacksquare \blacksquare H \blacksquare H \blacksquare H \blacksquare H \blacksquare H \blacksquare H \blacksquare H \blacksquare H $                                                                                                    |
| Filter: tcp.stream eq 4   Expression Clear Apply                                                                                                    |
| Pinter (tcpartelm eq.4                                                                                                    |
| Eind Save As Print ASCII EBCDIC Hex Dump C C Arrays @ Raw                                                                                                    |
| Help     Filter Out This Stream                                                                                                    |
|                                                                                                    |
| 0000       00 17 c5 5e 72 f2 00 25 11 5e 9a 80 08 00 45 00       ^r % .^E.         0010       03 f6 41 1c 40 00 80 06 00 00 c0 a8 a8 c8 d1 55       ^RU         0020       92 68 c5 85 00 50 73 d9 e9 20 1f f3 7a 65 01 8 .hPsGE T /langu         0030       01 00 d1 17 00 00 47 45 54 20 2f 6c 61 6e 67 75      GE T /langu         0040       61 67 65 5f 74 6f 6f 6c 73 3f 68 6c 3d 66 72 20       age_tool s?hl=fr         0050       48 54 54 50 2f 21 20 2f 0 48 6f 72 74 25 20       artr /l + Nett |
| File: "C:\Users\parents\AppData\Loca\Tem Packets: 55 Displayed: 26 Marked: 0 Dropped: 0 Profile: Default                                                                                                    |

Le flux apparaît avec deux couleurs :

- ▲ En rouge : le flux envoyé par le client vers le serveur
- A En bleu : la réponse du serveur à la requête du client

Grâce à cet outil, il est possible de lire quel navigateur web a été utilisé pour effectuer la requête (champ 'user-agent') ainsi que les options négociées.

En général, la réponse du serveur commence par 'HTTP/1.1 200 OK'.

A noter : la même option existe pour les flux UDP. Cliquer sur [Analyze] [Follow UDP stream]. Cela peut-être utilisé sur un flux SSDP ou DNS.

# 5.6 Analyse graphique "Time-Sequence" (tcptrace)

Cet outil graphique permet de voir rapidement la forme des échanges pour un flux sélectionné :

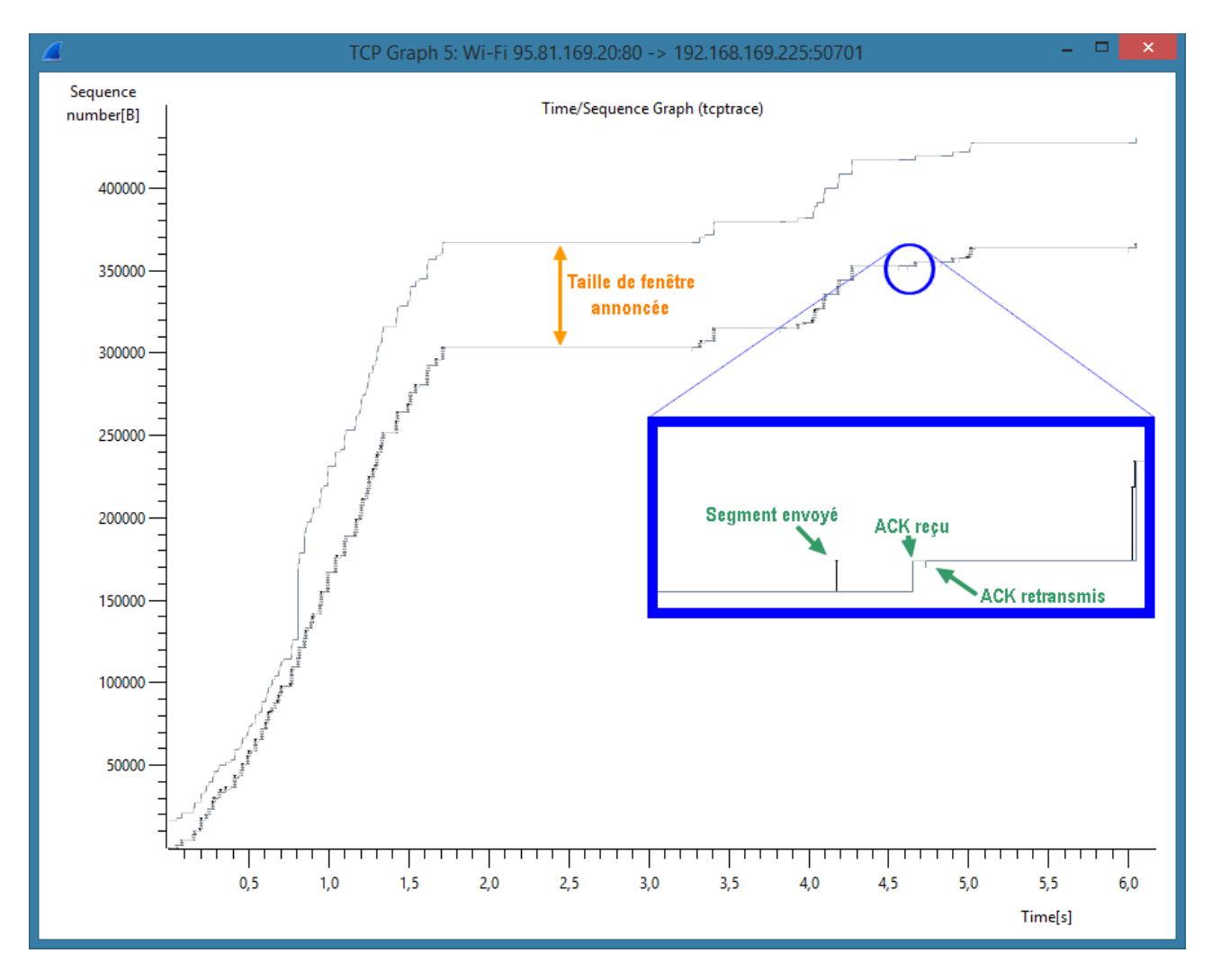

Ce graphe est une succession de traits noirs et de lignes bleues. Il est possible de zoomer dans ce graphe en cliquant sur le bouton du milieu de la souris. L'axe horizontal représente le temps tandis que l'axe vertical représente le numéro de séquence (en nombre relatif à la première trame).

Cette fonction est issue de l'outil tcptrace, disponible à l'adresse <u>http://www.tcptrace.org/</u> dont le fonctionnement est totalement décrit : l'outil s'avère cependant extrêmement complet et sa lecture reste difficile pour un néophyte.

Il est possible de se déplacer dans le graphique ainsi que d'effectuer des zooms. Pour cela, il faut une souris avec 3 boutons, le bouton de milieu servant pour zoomer (en cliquant sur celui-ci). Le déplacement se fait en tenant le bouton droit de la souris enfoncée tout en déplaçant celle-ci.
En enfonçant la touche [CTRL] et en appuyant sur le bouton droit, une loupe apparaît, permettant de grossir une zone particulière du graphique.
Enfin, les touches de raccourcis suivantes permettent les mêmes actions :
[CTRL] + [-] dézoomer
[CTRL] + [+] zoomer (sur les PC portables sans pavé numérique : [CTRL] + [Shift] + [+] )
[Espace]permet de cliquer sur un segment graphique et de le retrouver dans la fenêtre principale des trames Wireshark.

Cette fonction est très complète et permet de suivre la conversation de manière graphique et ainsi de détecter des variations dans le temps ou des modifications de fenêtre.

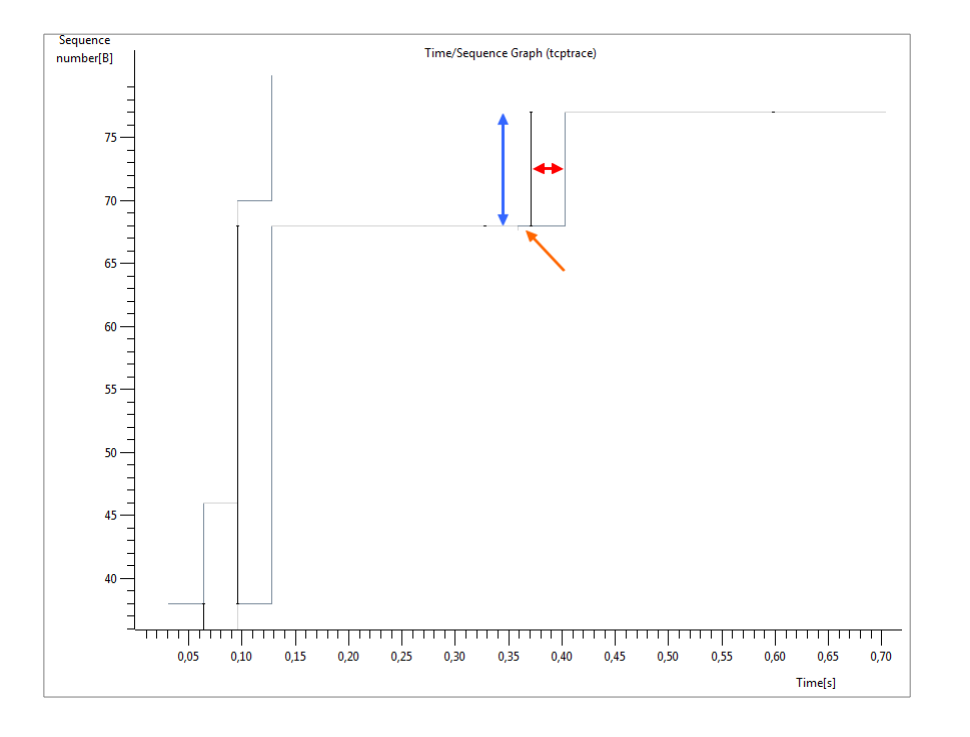

La flèche **bleue** montre la hauteur du trait vertical noir (en forme de 'l') : il s'agit d'une trame envoyé (du premier au dernier octet, dont la hauteur représente l'écart du nombre de séquences).

La flèche **rouge** montre le temps écoulé entre l'émission des trames et la trame d'acquittement reçue.

La courbe la plus basse qui suit les traits verticaux noirs correspond à la réceptions des trames d'acquittement (ACK) du destinataire. La forme de la courbe ainsi constituée indique le débit : une courbe plutôt verticale montre un débit élevé tandis qu'une tendance horizontale montre un débit faible.

L'autre courbe bleue (au-dessus de la première courbe) correspond au mécanisme de fenêtre TCP (windows) : plus elle est haute, plus la quantité de trames à émettre avant un acquittement est importante.

# 6. **DIAGNOSTIC**

L'intérêt d'utiliser Wireshark est de faire de l'analyse réseau ou encore de l'audit : cet outil permet de contrôler les trames d'un flux et de les afficher.

Mais sans connaissance des protocoles affichés, les informations données par Wireshark ne sont pas facilement interprétables.

Cette partie est donc une aide au diagnostic, pour faciliter l'utilisation des nombreuses fonctions de Wireshark. Je n'ai pas la prétention de tout connaître et je souhaite rester humble : j'ai ajouté cette partie d'abord pour moi-même...

### 6.1 Type de protocoles

Depuis plusieurs années, le protocole IP s'est généralisé : il devrait donc être **rare** de rencontrer d'autres protocoles. Le passage par l'outil [Statistics] [Protocol Hierarchy] est donc une étape obligatoire :

| Wireshark: Protocol Hierarchy Statistics |               |         |                       |       |        |            | - 0      | <b>X</b> |
|------------------------------------------|---------------|---------|-----------------------|-------|--------|------------|----------|----------|
| Displ                                    | ay filter: no | ne      |                       |       |        |            |          |          |
| Protocol                                 | % Packets     | Packets | % Bytes               | Bytes | Mbit/s | End Packet | s End By | tes End  |
| = Frame                                  | 100,00 %      | 34      | 100,00 %              | 3749  | 0,001  |            | D        | 0        |
| Ethernet                                 | 100,00 %      | 34      | 100,00 %              | 3749  | 0,001  |            | 0        | 0        |
| Internet Protocol Version 6              | 29,41 %       | 10      | 52,3 <mark>9 %</mark> | 1964  | 0,001  |            | 0        | 0        |
| User Datagram Protocol                   | 29,41 %       | 10      | 52,3 <mark>9 %</mark> | 1964  | 0,001  |            | 0        | 0        |
| Hypertext Transfer Protocol              | 23,53 %       | 8       | 44,89 %               | 1664  | 0,001  |            | 8 1      | 664      |
| DHCPv6                                   | 5,88 %        | 2       | 8,00 %                | 300   | 0,000  |            | 2        | 300      |
| Internet Protocol Version 4              | 70,59 %       | 24      | 47,61 %               | 1785  | 0,001  |            | 0        | 0        |
| 🗆 User Datagram Protocol                 | 8,82 %        | 3       | 10,96 %               | 411   | 0,000  |            | 0        | 0        |
| Domain Name Service                      | 5,88 %        | 2       | 4,27 %                | 160   | 0,000  |            | 2        | 160      |
| NetBIOS Datagram Service                 | 2,94 %        | 1       | 6,70 %                | 251   | 0,000  |            | 0        | 0        |
| SMB (Server Message Block Protocol)      | 2,94 %        | 1       | 6,70 %                | 251   | 0,000  |            | 0        | 0        |
| SMB MailSlot Protocol                    | 2,94 %        | 1       | 6,70 %                | 251   | 0,000  |            | 0        | 0        |
| Microsoft Windows Browser Protocol       | 2,94 %        | 1       | 6,70 %                | 251   | 0,000  |            | 1        | 251      |
| Transmission Control Protocol            | 61,76 %       | 21      | <mark>36</mark> ,65 % | 1374  | 0,000  | 1          | 5        | 998      |
| Simple Mail Transfer Protocol            | 8,82 %        | 3       | 6,46 %                | 242   | 0,000  |            | 3        | 242      |
| Internet Message Access Protocol         | 2,94 %        | 1       | 2,11 %                | 79    | 0,000  |            | 1        | 79       |
| Hypertext Transfer Protocol              | 2,94 %        | 1       | 1,47 %                | 55    | 0,000  | (          | 0        | 0        |
| Malformed Packet                         | 2,94 %        | 1       | 1,47 %                | 55    | 0,000  |            | 1        | 55       |
|                                          |               |         |                       |       |        |            |          | Þ        |
|                                          |               |         |                       |       |        |            |          |          |
| Help                                     |               |         |                       |       |        |            |          | lose     |

Dans la figure ci-dessus, il n'y a que 2 protocoles majeurs présents : IPv6 et IPv4. 100% des trames capturées sont de type Ethernet :

- ▲ 30% environ de type IPv6
- ▲ 70% environ de type IPv4

Si le réseau audité ne fonctionne pas en IPv6, il y a une partie de la bande passante qui est utilisée de manière inutile.

Il est également possible de contrôler le fonctionnement de ces protocoles avec l'outil [IO Graph] : les filtres sont alors basés sur le champ type de la trame Ethernet.

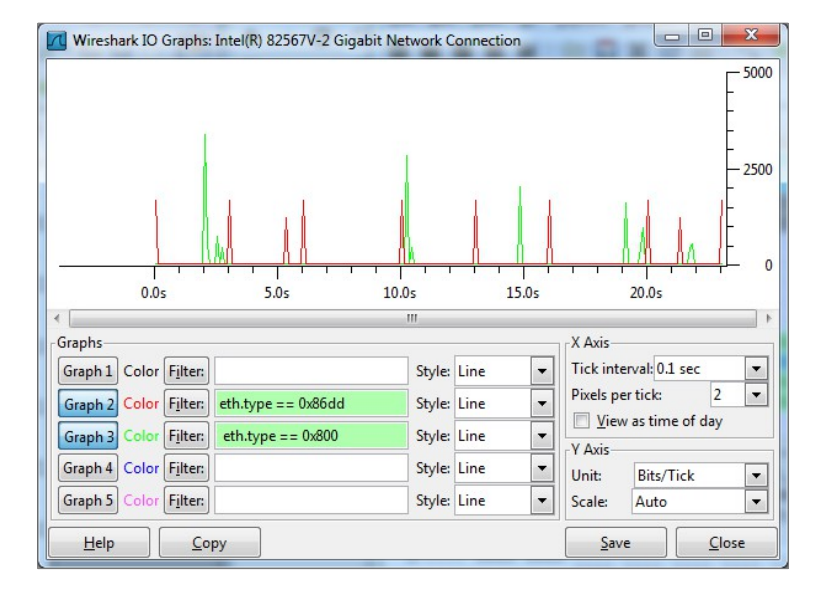

#### 6.2 ARP

Le protocole ARP permet la résolution de l'adresse Ethernet une adresse IP. Généralement, une machine n'a qu'une seule adresse IP mais il y a des exceptions, notamment, le routeur (parfois nommé « passerelle par défaut »).

Il est donc fréquent lorsque les caches sont vides, de rencontrer deux trames ARP (demande et réponse).

| Time        | Protocol | Source            | Destination       | SrcPort | DstPort | Length | Info         |               |                   |
|-------------|----------|-------------------|-------------------|---------|---------|--------|--------------|---------------|-------------------|
| 11:02:42.26 | ARP      | HonHaiPr_a6:de:2d | Acrosser_15:e3:05 |         |         | 42     | 2 Who has 17 | 2.16.11.254?  | Tell 172.16.11.93 |
| 11:02:42.26 | ARP      | Acrosser_15:e3:05 | HonHaiPr_a6:de:2d |         |         | 5(     | 5 172.16.11. | 254 is at 00: | 02:b6:15:e3:05    |

Il faut cependant surveiller que pour une même adresse IP, on ne trouve pas plusieurs adresses Ethernet, ce qui révélerait un problème (sécurité, duplication d'adresse IP, etc). Wireshark est capable de vous montrer le cas d'une adresse dupliquée.

14:33:18.33 ARP Dell\_8b:8f:43 Broadcast 60 Gratuitous ARP for 192.168.0.120 (Reply) 14:33:23.58 ARP Dell\_8a:78:cb Broadcast 60 Gratuitous ARP for 192.168.0.120 (Reply) (duplicate use of 192.168.0.120 detected!)

Le cas ci-dessus montre des requêtes ARP « gratuites » : ce type de requête est émise au démarrage d'un système afin de vérifier que son adresse IP n'est pas déjà utilisée.

### 6.3 **Protocoles TCP ou UDP**

L'analyse de protocoles TCP ou UDP implique une bonne connaissance de leur fonctionnement... elle exige aussi une bonne connaissance de l'environnement dans lequel s'effectue l'analyse. Les performances réseaux dépendent également de la configuration des systèmes d'exploitation.

#### 6.3.1 DNS

L'analyse des requêtes DNS permet de vérifier que les machines du réseau s'adressent au bon serveur DNS. En effet, un DNS externe peut répondre moins rapidement ou ne pas répondre sur les adresses locales. Un DNS inexistant ralentira les réponses au début de l'application : en effet, une fois le cache renseigné, la machine n'interroge plus le DNS.

Un problème de performance uniquement au lancement d'une application doit faire suspecter un problème de DNS.

| Filter: | dns |          |               | Expression    | . Clear App | oly    |          |       |               |                             |        |
|---------|-----|----------|---------------|---------------|-------------|--------|----------|-------|---------------|-----------------------------|--------|
| No.     |     | Time     | Source        | Destination   | Protocol    | Length | Info     |       |               |                             | VLAN   |
|         |     | *REF*    | 192.168.40.49 | 8.5.7.2       | DNS         | 80     | Standard | query | PTR 2.7.5.8.1 | Mark Dasket (teggle)        |        |
|         | 4   | 2.001013 | 192.168.40.49 | 8.8.8.8       | DNS         | 80     | Standard | query | PTR 8.8.8.8.1 | Mark Packet (toggle)        |        |
|         | 5   | 2.094662 | 8.8.8.8       | 192.168.40.49 | DNS         | 124    | Standard | query | response PTR  | Ignore Packet (toggle)      |        |
|         | 6   | 2.098018 | 192.168.40.49 | 8.8.8.8       | DNS         | 92     | Standard | query | A www.lci.com | Set Time Reference (toggle) | > [    |
|         | 7   | 4.094412 | 192.168.40.49 | 8.8.8.8       | DNS         | 71     | Standard | query | A www.lci.com | Mapually Recolve Address    |        |
|         | 8   | 4.594815 | 8.8.8.8       | 192.168.40.49 | DNS         | 87     | Standard | query | response A 15 | Manually Resolve Address    |        |
|         |     |          |               |               |             |        |          |       |               | Apply as Filter             | - • II |
|         |     |          |               |               |             |        |          |       |               | Prepare a Filter            | II     |
|         |     |          |               |               |             |        |          |       |               | Conversation Filter         | II     |
|         |     |          |               |               |             |        |          |       |               | Colorize Conversation       |        |
|         |     |          |               |               |             |        |          | _     |               | CCTD                        |        |

Dans cet exemple, la requête DNS part pour la destination 8.5.7.2... puis 2 secondes plus tard, la même requête est exécutée vers 8.8.8.8 qui répond presque instantanément.

L'utilisation conjointe d'un filtre « DNS » ainsi que le marquage de la référence de temps sur la première requête (bouton droit sur la trame, choisir [Set the reference]) permet de mesurer le délai de réponse du serveur DNS.

# 6.4 Erreurs générales

Il existe plusieurs catégories d'erreurs et d'avertissements à surveiller. Pour cela, la première action est de lancer l'outil d'analyse [Analyze] [Expert Info Composite]

| rrors: 0 (0) | Warnings: 4 (117) | Notes: 31 (333) Chats: 134 (666) | Details: 1  | 116   |   |
|--------------|-------------------|----------------------------------|-------------|-------|---|
| iroup •      | Protocol 4        | Summary                          | •           | Count |   |
| Sequence     | TCP               | Previous segment lost (commo     | n at captur | re    |   |
| Sequence     | ТСР               | Fast retransmission (suspected)  |             |       |   |
| Sequence     | ТСР               | Window is full                   |             |       | 2 |
| Sequence     | ТСР               | Zero window                      |             |       | 8 |
|              |                   |                                  |             |       |   |
|              | -                 |                                  |             |       |   |

Les onglets sont classés de gauche (les erreurs les plus graves) à droite.

#### 6.4.1 ZERO WINDOW

Ce type d'erreur signifie qu'une application sur la machine concernée est saturée et refuse de recevoir d'autres trames. Pour cela, elle réduit la fenêtre TCP à zéro.

On peut également voir ce type de problème avec la fonction graphique [Statistics] [TCP stream graph] [Windows Scaling Graph] : en reliant les points verticalement on obtient une droite qui chute rapidement.

| TCP Graph 35:         | Intel(R    | ) 825 | 67V-2 | 2 Gig  | abit | Netw | ork Con | necti | on 192.1 | .68.168 | 3.200: | 5143  | 2 ->   | 207.2  | 200.96. | 134:80 | -   |      |    |     |     |        | • × |
|-----------------------|------------|-------|-------|--------|------|------|---------|-------|----------|---------|--------|-------|--------|--------|---------|--------|-----|------|----|-----|-----|--------|-----|
| Windowsize<br>[bytes] | 1          |       |       |        |      |      |         |       |          |         | Wind   | dow S | Scalir | ng Gra | aph     |        |     |      |    |     |     |        |     |
|                       | <b>_</b> . |       | •     |        | •    |      |         |       |          | •       |        | •     |        |        |         |        |     |      |    | •   |     | •      |     |
|                       | ••         |       |       | •      | ·    | •    | •       |       | ·        | •       |        |       | •      | •      | • •     | ٠      | ٠   | • .  | •  |     | ٠   | • •    | ·   |
| 60000                 | • •        |       |       |        |      |      | •       |       | ٠        |         |        | ٠     | •      |        |         | •      |     | • .  |    |     |     |        | •   |
| 00000                 | ••         | •     |       |        |      |      |         |       | •        | •       |        | ٠     |        | •      |         |        | •   | ۰.   |    |     |     |        |     |
| -                     |            | ·     | ·     |        |      |      |         |       | •        | •       | ·      | •     |        | ٠      |         |        | ٠   |      |    |     |     |        |     |
|                       | . •        | ·     | ·     | •      | ·    | •    |         |       | •        |         | ·      | •     |        |        |         | ·      | ٠   |      | ·  | •   |     |        |     |
| 50000                 |            | ٠     | ٠     | ·      | •    | ·    | •       |       | •        |         | ·      |       | •      | •      | •••     | •      | ٠   | •    | ·  | •   | ·   | • •    |     |
|                       | ••         | ٠     | ٠     | ٠      | ٠    | ·    | •       |       | •        |         | ·      |       | •      | •      | • •     |        | ٠   | •••  | ·  | ٠   | ·   | • •    |     |
| -                     |            | ٠     | ٠     | ٠      | ٠    | ·    | •       |       | •••      | •       | ٠      |       |        | •      | • •     |        |     | •••• | ·  | ٠   | ·   |        | •   |
|                       | . •        |       | ٠     | ·      | ٠    |      | •       |       | •        | •       | •      | •     |        |        | • •     |        |     | • •  | ·  | ٠   | ·   | . •    | •   |
| 40000 —               |            |       |       |        | •    | •    | •       |       | . ·      | ·       |        | •     |        |        | • •     |        |     | • .  | •  | •   | ·   | ·      | •   |
|                       | •          |       |       |        | •    | ·    | •       |       | · ·      | ·       |        | •     | •      | ·      | • •     | •      |     | ۰.   |    |     | •   | • •    | •   |
| -                     |            |       |       |        |      | •    |         |       | •        | •       |        | ٠     | •      | •      |         | ·      | •   |      |    |     |     |        | •   |
|                       | •          | •     | •     |        |      | ٠    |         |       | •        | •       | •      | ٠     | ·      | ٠      |         | ·      | ٠   | •    |    |     |     |        |     |
| 30000 —               |            | ·     | ·     | ·      |      | ·    |         |       | •        | •       | ·      | ·     | ·      | ٠      |         | ·      | ٠   | • •  | •  | •   |     |        |     |
|                       | ••         | ·     | ·     | ·      | ·    | ·    | •       |       | •        |         | ·      |       | ·      | ٠      |         |        | ٠   | • •  |    | •   | •   |        |     |
| -                     | ••         | ٠     | ٠     | ·      | ·    |      | •       |       | •        | ٠       | ٠      |       |        | •      | • •     | •      | ٠   | • •  |    | ٠   | ·   | • •    |     |
|                       | ٠.         | ٠     | ٠     | ٠      | ٠    |      | •       | •     | • •      | ٠       | ٠      |       |        |        | • •     | •      | ٠   | • •  |    | ٠   | ·   | • •    | •   |
| 20000 —               | •          | ٠     |       | ٠      | ٠    | ٠    | ·       | •     | · ·      | •       | ٠      |       |        |        | • •     | ٠      | •   |      |    | ٠   | ·   | • •    | ·   |
|                       |            |       |       | ·      | ٠    | ·    |         | •     | · ·      | •       | ٠      |       |        |        | • •     | ·      |     |      |    | ٠   | ·   | • •    | •   |
| -                     |            |       | ·     |        | •    | ٠    | ·       | •     | · ·      |         | ٠      | ٠     |        |        | • •     | ٠      |     |      | •  | ٠   | ·   | • •    | •   |
| 10000                 | ••         |       | ·     |        |      | ·    | ·       | •     | · ·      |         |        |       | ·      | •      | · ·     |        |     |      | •  | •   | •   | • •    | •   |
| 10000                 | ••         |       | •     |        |      | ٠    | ·       | •     | •        |         |        |       | •      | •      | • •     |        | •   |      | •  | •   |     |        | •   |
| -                     | ••         | •     | ٠     |        |      |      |         | •     | •        | ·       |        |       |        | ٠      |         |        | •   |      | ٠  |     |     |        |     |
|                       | ••         | ٠     | ٠     | ·      | Ţ.   |      |         |       | •        | ٠       | •      |       |        | ٠      | • •     |        | •   | •    | •  |     |     |        | •   |
|                       | ••         | •     | •     | ·<br>· | ÷    | ÷    | •       |       | •        | •       | -1     | ÷     |        | •      |         | •      | •   |      |    | ÷   | •   | • •    |     |
|                       |            | 10    |       | 20     |      | 30   | 40      |       | 50       | 60      |        | 70    | 1      | 80     | 90      | , ' ·  | 100 | 110  | 12 | n ' | 130 | 140    | 150 |
|                       |            | 2.    |       | _,     |      |      |         |       |          |         |        |       |        |        |         |        |     |      |    | -   | Ti  | me [s] |     |

Les raisons d'une erreur « Zero Window » sont multiples mais une surcharge de la machine émettrice est à envisager : trop de processus, CPU trop lente, application avec un buffer trop petit... ou parfois, certains programmes de streaming audio (type radio en ligne).

Un autre moyen d'analyser lorsque surviennent ces erreurs sont d'ajouter un filtre dans le module [IO Graph] :

| Wireshark IO Graphs: Intel(R) 82567V-2 Gigabit Network Connection |               |                        |
|-------------------------------------------------------------------|---------------|------------------------|
|                                                                   |               | 200<br>                |
| 145.0s 150.0s 155.0s 160.0s 165.0s 170.0s 175.0s                  |               |                        |
|                                                                   |               | 111 × 1                |
| Graph1 Color Filter:                                              | Style: Line 🔻 | Tick interval: 0.1 sec |
| Graph 2 Color Filter: expert.message                              | Style: FBar 💌 | Pixels per tick: 2     |
| Graph 3 Color Filter:                                             | Style: Line 💌 | Y Axis                 |
| Graph 4 Color Filter:                                             | Style: Line 💌 | Unit: Packets/Tick 💌   |
| Graph 5 Color Filter:                                             | Style: Line 💌 | Scale: Auto 💌          |
| Help Copy                                                         |               | Save Close             |

Le mécanisme de ZeroWindow est généralement suivi d'un message TCP Window Update.

#### 6.4.2 TCP WINDOW UPDATE

Le destinataire indique ainsi qu'il est de nouveau prêt à recevoir une certaine quantité de données.

| 230 10.319141 192.168.168.200 94.23.2.73 TCP 54 [TCP ZeroWindow] 50941 > dpserve [ACK] Seq=                                                                                                    | 231 12.238701 192.168.168.200 94.23.2.73 TCP 5 (TCP Window Update)50941 > dpserve [ACK] 😑 📼 💌                                                                                                    |  |  |  |  |  |  |
|----------------------------------------------------------------------------------------------------|----------------------------------------------------------------------------------------------------|--|--|--|--|--|--|
| <pre>[n Frame 230: 54 bytes on wire (432 bits). 54 bytes captured (432 bits)<br/>B Ethernet II, Src: Elitegro_5e:9a:80 (00:25:11:5e:9a:80), DSt: Sonitwal_5e:72:f2<br/>Internet Protocol Version 4, Src: 192.168.168.200 (192.168.168.200), DSt: 94.23<br/>Transmission Control Protocol, Src Port: 50941 (50941), DSt Port: dpserve (7020<br/>Source port: 50941 (50941)<br/>Destination port: dpserve (7020)<br/>Former index:</pre> | In Frame 231: 54 bytes on wire (432 bits), 54 bytes captured (432 bits)<br>B Ethernet II, Src: Elitegro_5e:9a:80 (00:25:11:5e:9a:80), Dst: Sonicwal_5e:72:f<br>Internet Protocol Version 4, Src: 192.166.168.200 (192.166.168.200), Dst: 94.2<br>Transmission Control Protocol, Src Port: 50941 (50941), Dst Port: dpserve (702<br>Source port: 50941 (50941)<br>Destination port: dpserve (7020)<br>[Strram index: 0]                                                                                                    |  |  |  |  |  |  |
| Sequence number: 1 (relative sequence number)<br>Acknowledgement number: 197101 (relative ack number)<br>Header length: 20 bytes<br>B Flags: 0x10 (AcK)<br>Window size value: 0                                                                                                    | Sequence number: 1 (relative sequence number)<br>Acknowledgement number: 197101 (relative ack number)<br>Header length: 20 bytes<br>B Flags: 0x10 (Ack)<br>Window size value: 16425                                                                                                    |  |  |  |  |  |  |
| [Calculated window size: 0]<br>[window size scaling factor: −1 (unknown)]<br>@ Checksum: 0xc9eb [validation disabled]                                                                                                    | [calculated window size: 16425]<br>[window size scaling factor: -1 (unknown)]<br>⊕ Checksum: 0xc9eb [validation disabled]                                                                                                    |  |  |  |  |  |  |
|                                                                                                    |                                                                                                    |  |  |  |  |  |  |
| ۲                                                                                                    | < <u> </u>                                                                                                    |  |  |  |  |  |  |
| 0000         00 17 c5 5e 72 f2 00 25 11 5e 9a 80 08 00 45 00        4r%                                                                                                    | 0000         00         17         c5         sc7         f2         000         00         17         c5         sc7         f2         f2         f3         f3         f4         00         f3         f3         f4         f2         f3         f5         f4         f0         f3         f3 <t< td=""></t<> |  |  |  |  |  |  |

#### 6.4.3 TCP ZEROWINDOWVIOLATION

Cette erreur survient lorsque l'émetteur ignore l'information "Zero Window" du destinataire et continue à envoyer des trames de données.

#### 6.4.4 TCP ZEROWINDOWPROBE

L'émetteur teste si la condition « Zero Window » est toujours active, en envoyant le prochain octet au destinaire. Il recevra soit une trame d'acquittement, soit une nouvelle trame « Zero Window » avec un délai deux fois plus grand.

#### 6.4.5 WINDOWS IS FULL

Ce message est en relation avec l'erreur « Zero Window » mais dans ce cas, c'est l'émetteur qui – connaissant la capacité du buffer de la destination (grâce à l'erreur zero window) – prévient la destination qu'il n'enverra aucune donnée jusqu'à réception d'un acquittement (ACK) car cette trame remplira complètement le tampon mémoire du destinaire.

#### 6.4.6 BAD CHECKSUM IPv4

Wireshark calcule le checksum d'une trame et vérifie si ce calcul correspond à la valeur indiquée à la fin de la trame. En cas de différence, cela signifie que la trame a subit une modification (d'origine inconnue).

| 234 12.278687 192.168.168.200 94.23.2.73 TCP 54 50941 > dpserve [ACK] Seq=1 Ack=200021 Win=15695 [TCP CHECKS 💷 💷                                                                                                    | 3 |  |  |  |  |  |  |  |  |
|----------------------------------------------------------------------------------------------------|---|--|--|--|--|--|--|--|--|
| <pre>b Frame 234: 54 bytes on wire (432 bits), 54 bytes captured (432 bits)     Etherne TI, Src: Elitegro_Se9a:80 (00:251:15:e9a:80), DSt: Sonicwal_5e:72:f2 (00:17:65:5     Internet Protocol Version 4, Src: 192.168.168.200 (192.168.168.200), Dst: 94.23.2.73 (94.23)     Transmission control Protocol, Src Port: 50941 (50941), Dst Port: dpserve (7020), Seq: 1, A     Source port: 50941 (50941)     Destination port: dpserve (7020)     [Stream index: 0]     Sequence number: 1 (relative sequence number)     Acknowledgement number: 200021 (relative ack number)     Header length: 20 bytes     Flags: 0x10 (AcK)     window size value: 15695     [Calculated window size: 15695] </pre> |   |  |  |  |  |  |  |  |  |
| [Window size scaling factor: -1 (Unknown)]<br>Checksum: OxC9eb [incorrect_should be Ox4dd6 (maybe caused by "TCP checksum offload"?)]                                                                                                    |   |  |  |  |  |  |  |  |  |
|                                                                                                    | - |  |  |  |  |  |  |  |  |
|                                                                                                    |   |  |  |  |  |  |  |  |  |
| 0000         00 17 C5 Se 72 F2 00 25 11 Se 9a 80 08 00 45 00         Ar% .AE.           0010         00 28 39 Se 40 00 80 06 F7 a0 C0 a8 a8 C5 Se 17         Ar% .AE.           0020         02 49 C6 Fd 1b 6c 67 53 3F 01 35 ad 9c 72 50 10         Ar% .A6.           0030         3d 4F c9 eb 00 00                                                                                                    |   |  |  |  |  |  |  |  |  |

Si cette erreur arrive fréquemment en émission, il y a cependant une explication possible : les cartes réseaux récentes disposent d'une option « *Checksum offloading* » : cette option évite le calcul au niveau du driver réseau de la machine et c'est la carte qui effectue ce calcul. Le driver laisse donc le champ checksum vide (remplit de zéro), ce qui trompe l'analyseur.

Si Wireshark affiche systématiquement ce type d'erreur, il peut être utile de dé-valider cette fonction sur la carte réseau (propriétés carte réseau sous Windows).

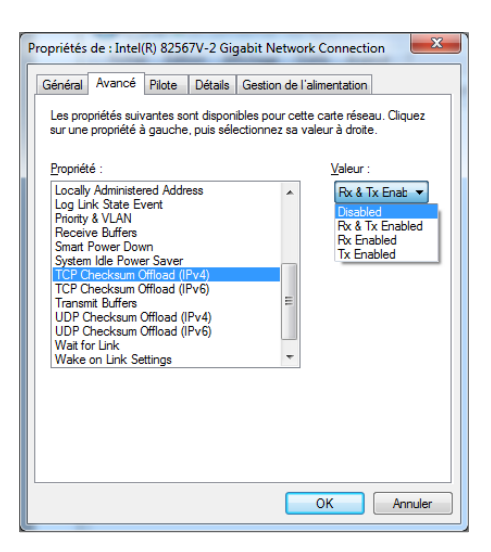

Une autre possibilité consiste à dévalider le contrôle de checksum dans wireshark : menu [Edit] [Preferences...] [Protocols], choisir TCP ou UDP et décocher "Validate XXX checksum..."

| Vireshark: Preferences - Profile: Default | 0x00-1+++71-002-1                             | 990.00   |        |
|-------------------------------------------|-----------------------------------------------|----------|--------|
| T.38                                      | Protocol Show TCP summary in protocol trees   |          |        |
| TACACS+                                   | show fer summing in protocol ace.             |          |        |
| TALI                                      | Validate the TCP checksum if possible:        |          |        |
| тсар                                      | Allow subdissector to reassemble TCP streams: |          |        |
| ТСР                                       | Analyze TCP sequence numbers:                 |          |        |
| TCPENCAP                                  | ,                                             |          |        |
| TDS                                       | Relative sequence numbers:                    |          |        |
| Teredo                                    | Track number of bytes in flight:              |          |        |
| tetra                                     |                                               |          |        |
| TFTP                                      | Calculate conversation timestamps:            |          |        |
| TIPC                                      | Try heuristic sub-dissectors first:           |          |        |
| TNS                                       |                                               |          |        |
| Token-Ring                                |                                               |          |        |
| ТРКТ                                      |                                               |          |        |
| TPNCP                                     |                                               |          |        |
| TTE                                       |                                               |          |        |
| UCP                                       |                                               |          |        |
| UDP                                       |                                               |          |        |
| UDPlite                                   |                                               |          |        |
| ULP                                       |                                               |          |        |
| UMA                                       |                                               |          |        |
| Help                                      |                                               | OK Apply | Cancel |

#### 6.4.7 DUPLICATE ACK

Dans le cas où les trames arrivent dans le désordre, la destination prévient l'émetteur de ce fait en émettant une trame « Duplicate ACK ».

| No. | Time         | Source          | Destination             | Protocol | Length Info                                                | VI 🔼     |
|-----|--------------|-----------------|-------------------------|----------|------------------------------------------------------------|----------|
|     | 90 7.517669  | 10.202.103.72   | 10.17.7.76              | TCP      | 1514 [TCP segment of a reassembled PDU]                    |          |
|     | 91 .517763   | 10.17.7.76      | 10.202.103.72           | TCP      | 54 empire-empuma > blackjack [ACK] Seq=2191 Ack=3275 Wir   | n        |
|     | 92 7.518210  | 10.202.103.72   | 10.17.7.76              | TCP      | 1506 [TCP Previous segment lost] [TCP segment of a reasser | <b>n</b> |
|     | 93 7.518291  | 10.17.7.76      | 10.202.103.72           | TCP      | 66(TCP Dup ACK 91#1) empire-empuma > blackjack [ACK] Se    | e        |
|     | 94 8.000711  | Alcatelfb:1c:72 | Spanning-tree-(for-brid | dg∈STP   | 60 Conf. Root = 61440/4095/ff:ff:ff:ff:ff:ff               |          |
|     | 95 9.000685  | Alcatelfb:1c:72 | Spanning-tree-(for-brid | dg∈STP   | 60 Conf. Root = 61440/4095/ff:ff:ff:ff:ff:ff Cost = 0      |          |
|     | 96 9.082038  | Cisco_22:78:9a  | PVST+                   | STP      | 64 Conf. Root = 49152/10/00:12:d9:22:78:80 Cost = 0 P(     | 0        |
|     | 97 9.092024  | 10.202.103.72   | 10.17.7.76              | TCP      | 1514 [TCP Retransmission] blackjack > empire-empuma [ACK]  |          |
|     | 98 9.092142  | 10.17.7.76      | 10.202.103.72           | TCP      | 60[TCP Dup ACK 91#2] empire-empuma > blackjack [ACK] S0    |          |
|     | 99 9.142206  | 10.202.103.72   | 10.17.7.76              | DCERPC   | 1514 [TCP Retransmission] Response: call_id: 2 Fragment: : |          |
|     | 100 9.142326 | 10.17.7.76      | 10.202.103.72           | TCP      | 54 empire-empuma > blackjack [ACK] Seq=2191 Ack=6187 Wi    | n        |
|     | 101 9.142717 | 10.202.103.72   | 10.17.7.76              | TCP      | 1514 [TCP Retransmission] [TCP segment of a reassembled PD | 0        |
|     | 102 9.192793 | 10.202.103.72   | 10.17.7.76              | TCP      | 1514 blackjack > empire-empuma [ACK] Seq=6195 Ack=2191 Wi  | л        |

Cependant, le protocole TCP ne peut déterminer s'il s'agit d'une perte de trame ou d'un problème d'ordonnancement. Un délai est donc appliqué pour permettre la réception d'un autre message « Duplicate ACK » qui permettra de vérifier s'il s'agit uniquement de 2 trames mal ordonnées ou bien si le désordre et les pertes sont plus graves.

Wireshark indique donc par un comptage s'il s'agit du premier message ou plus : « TCP Dup ACK *trame#compteur* »

#### 6.4.8 FAST RETRANSMIT

Dans le cas ou l'émetteur reçoit des trames dont le numéro de séquence est supérieur au numéro de la trame d'acquittement, il peut retransmettre les trames manquantes avant la fin du timer d'acquittement.

Dans ce cas, les trames sont appelés "Fast Retransmission"

Dans tous les cas, les trames doivent être réémises dans un intervalle maximum de 3 fois "Duplicate ACK".

#### 6.4.9 TCP RETRANSMISSION

Ce message intervient lorsque l'émetteur retransmet une trame après l'expiration du délai d'acquittement.

#### 6.4.10 TCP OUT-OF-ORDER

Ce message survient lorsque une trame contient un numéro de séquence inférieur à la trame précédente reçue. Ce message n'est pas trop grave s'il survient de temps en temps : le protocole TCP ayant la capacité à réordonner les trames. Il s'agit donc seulement d'une information.

#### 6.4.11 TCP PREVIOUS SEGMENT LOST

A l'inverse du message « TCP out-of-order », ce message survient lorsque une trame contient un numéro de séquence supérieur à la trame attendue (numéro de séquence prévu). Ce message est un bon indicateur des trames perdues et est souvent accompagné de l'évènement « TCP retransmission ».

#### 6.4.12 BER ERROR

BER signifie **B**it **E**rror **R**ate. Une erreur BER correspond à un taux de bit en erreur sur un nombre bit total. Cette erreur étant très proche de la partie matérielle, sous Wireshark elle est souvent liée à une mauvaise analyse d'un protocole...

TCP\_ACKed\_lost\_segment -

TCP Keep-Alive - Occurs when the sequence number is equal to the last byte of data in the previous packet. Used to elicit an ACK from the receiver.

TCP Keep-Alive ACK - Self-explanatory. ACK packet sent in response to a "keep-alive" packet.

TCP DupACK - Occurs when the same ACK number is seen AND it is lower than the last byte of data sent by the sender. If the receiver detects a gap in the sequence numbers, it will generate a duplicate ACK for each subsequent packet it receives on that connection, until the missing packet is successfully received (retransmitted). A clear indication of dropped/missing packets.

### 6.5 Flux particuliers

#### 6.5.1 STREAMING

Il se caractérise par un accès régulier et (normalement) constant. L'outil « Time-sequence (tcptrace) est idéal pour établir le diagnostic :

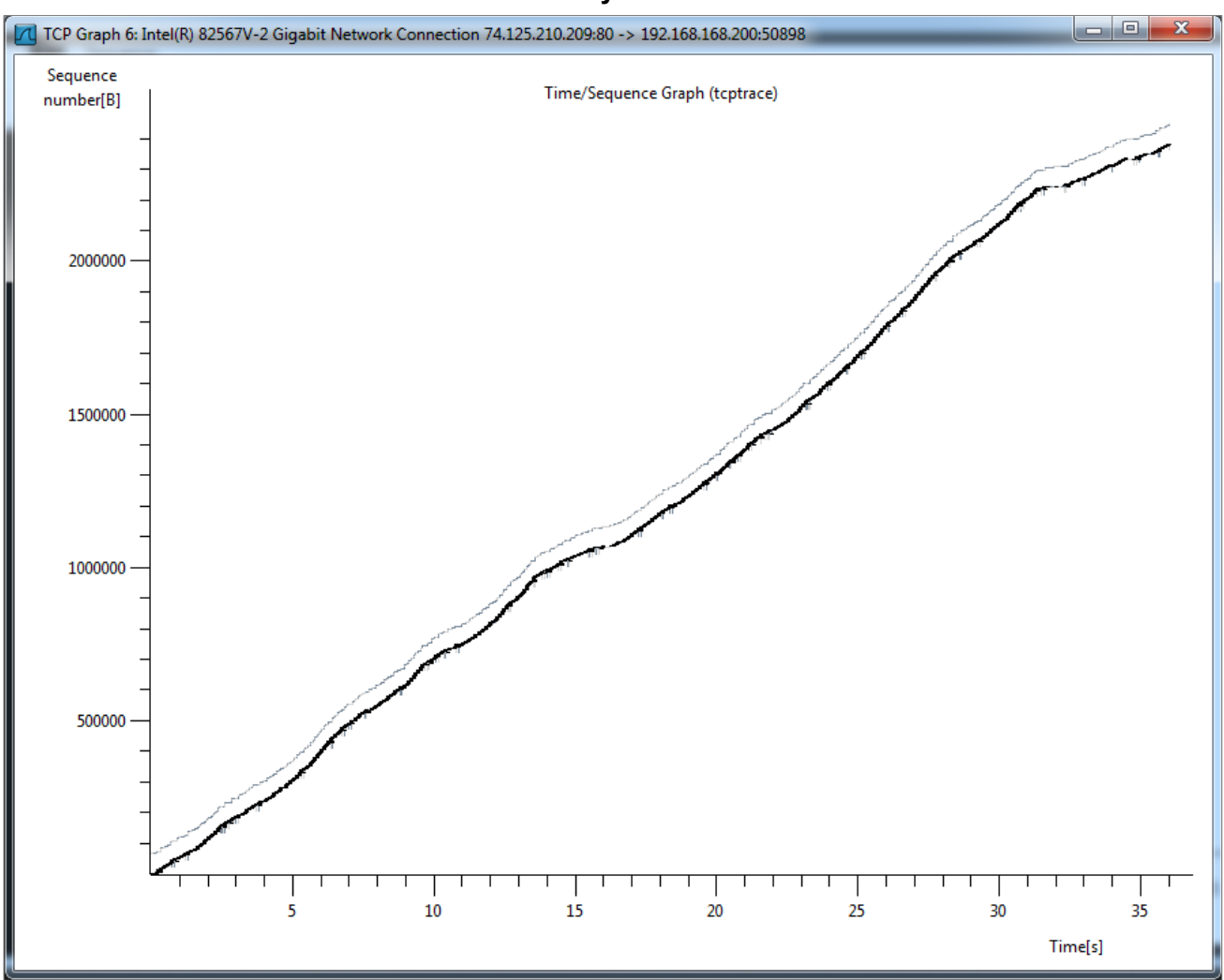

Dans ce graphe, il est possible de zoomer pour trouver les erreurs de retransmissions et vérifier l'ordre des séquences :

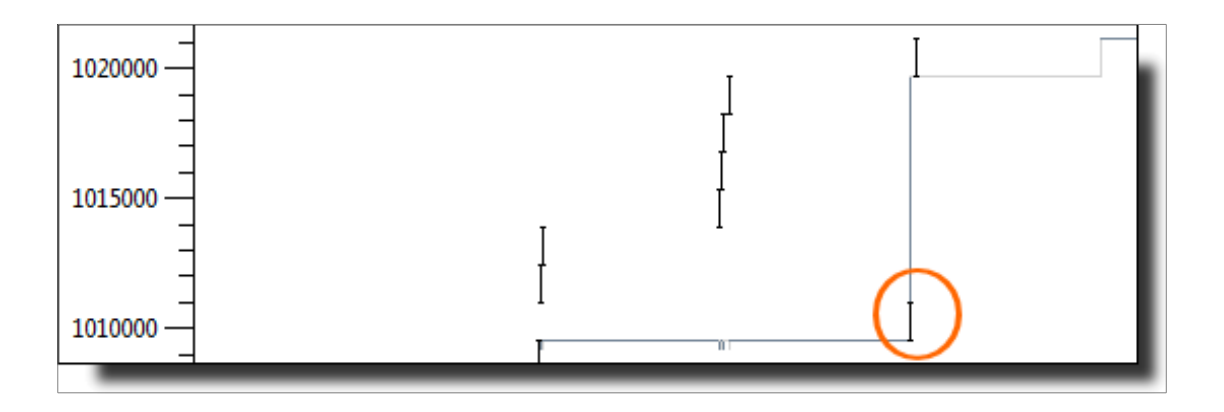

Ici, il est visible que la première trame a été ré-émise puisque son numéro de séquence est plus petit tandis que dans le temps, elle est plus à droite que les autres.

Un autre graphe permet de constater qu'il n'y a pas eu de congestion : [Statistics] [TCP Stream Graph] [Windows Scaling Graph] :

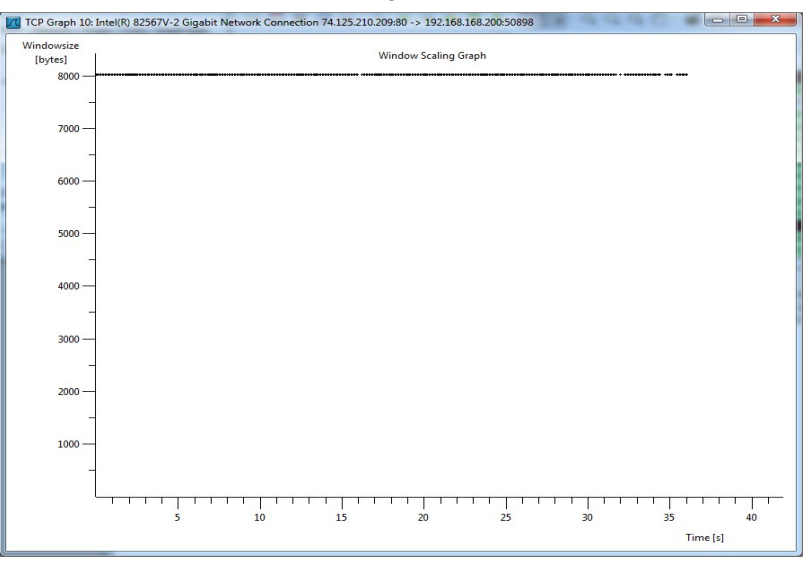

Le mécanisme de fenêtrage TCP a conservé une valeur constante de 8192 octets tout au long de la diffusion du flux.

Les images ci-après montrent un fonctionnement moins régulier du flux mais sans erreurs :

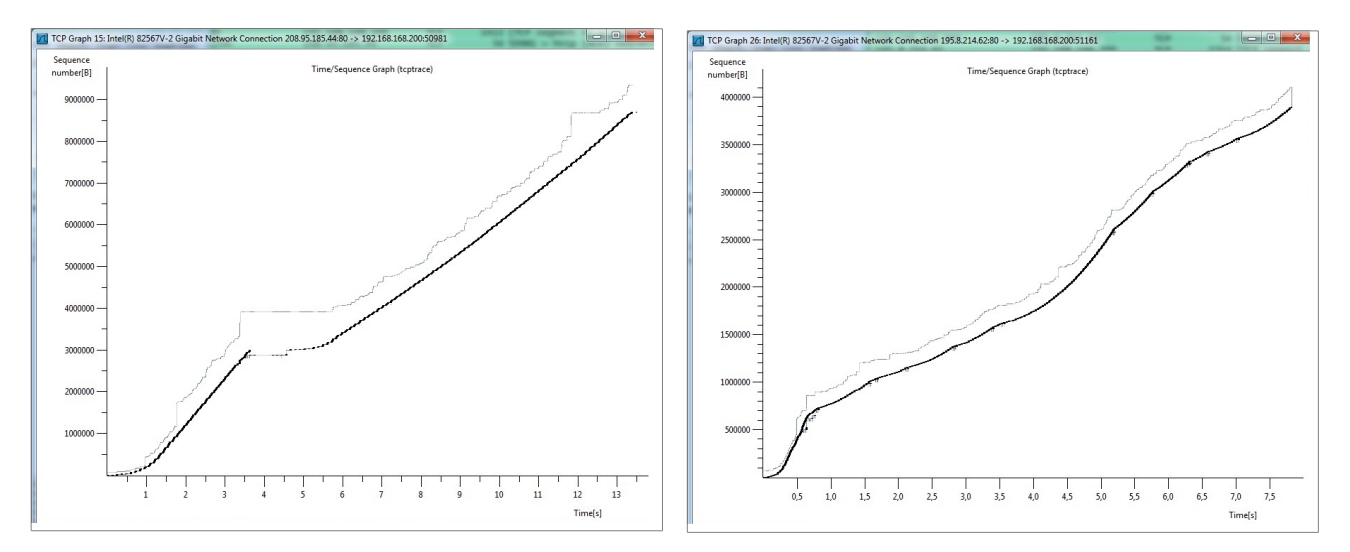

Enfin, un graphe contenant de nombreuses retransmissions :

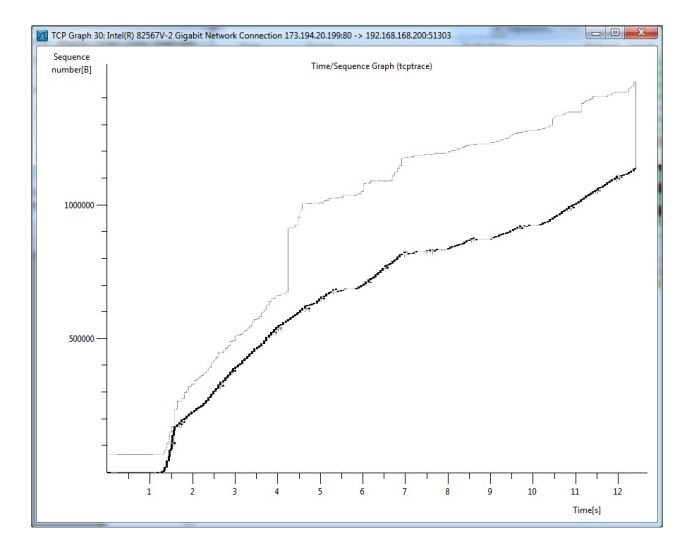

Dans ce dernier cas, il est possible de vérifier les variations de débits : outil [Statistics] [IO Graph]

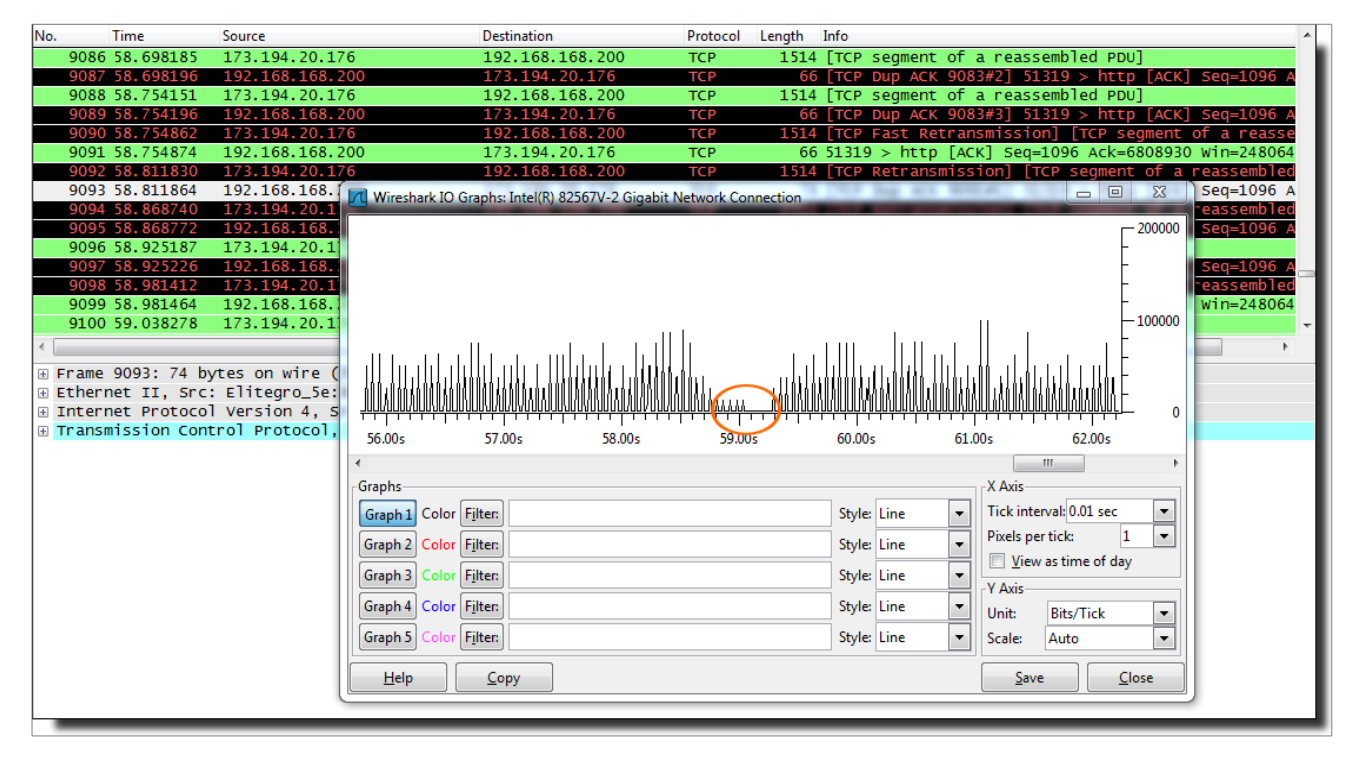

#### 6.5.2 SPANNING-TREE

Les flux spanning-tree de type DSAP sont très constants : une trame est émise toute les secondes. Il est facile de le vérifier dans l'outil graphique « IO Graphs », en plaçant un filtre de type 'llc.dsap' et en choisissant un style 'impulse' (en rose sur le graphe).

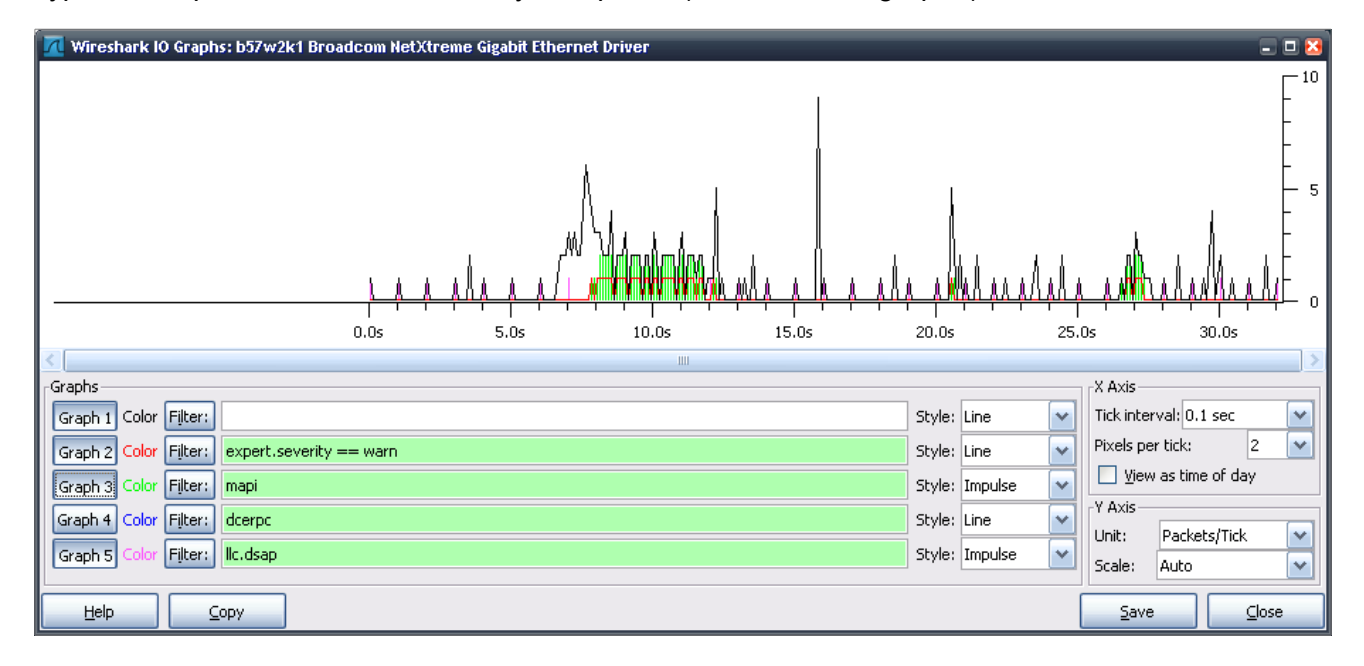

Les trames font ici 480 octets, soit une charge globale de 3840 bits/s ce qui est relativement négligeable par rapport aux autres protocoles présents sur le graphe ci-dessus.